# 《维普考研服务平台》 使用手册

# 目录

| —, | 产品说明         | . 1 |
|----|--------------|-----|
|    | 1.1 产品概述     | . 1 |
|    | 1.2 产品数据     | . 1 |
|    | 1.2.1 学习资源数据 | . 1 |
|    | 1.2.2 院校专业数据 | . 2 |
|    | 1.3 操作环境说明   | . 2 |
| 二、 | 用户注册登录       | . 2 |
|    | 2.1 账号注册     | . 2 |
|    | 2.2 账号登录     | . 3 |
| 三、 | 用户使用说明       | . 4 |
|    | 3.1 首页       | . 4 |
|    | 3.1.1 快捷服务入口 | . 4 |
|    | 3.1.2 查看资讯信息 | . 5 |
|    | 3.1.3 查看热门视频 | . 5 |
|    | 3.2 学习服务     | . 6 |
|    | 3.2.1 视频课程   | . 6 |
|    | 3.2.2 课程讲义   | . 7 |
|    | 3.2.3 学习笔记   | . 9 |
|    | 3.2.4 刷题训练   | 10  |
|    | 3.2.5 专业试卷资料 | 11  |
|    | 3.2.6 时政热点资料 | 12  |
|    | 3.3 信息服务     | 13  |
|    | 3.3.1 查询院校   | 13  |
|    | 3.3.2 查看院校信息 | 13  |
|    | 3.3.3 查询专业   | 18  |

|    | 3.3.4 查看专业信息    | 18 |
|----|-----------------|----|
|    | 3.3.5 查分数线      | 20 |
|    | 3.3.6 报考录取      | 20 |
|    | 3.3.7 调剂信息      | 21 |
|    | 3.4 图书馆服务       | 22 |
|    | 3.4.1 考研书目推荐    | 22 |
|    | 3.4.2 考研活动      | 23 |
|    | 3.4.3 考研调查      | 23 |
|    | 3.5 个人中心        | 24 |
|    | 3.5.1 机构权限说明    | 24 |
|    | 3.5.2 账号管理      | 25 |
|    | 3.5.3 学习管理      | 25 |
|    | 3.5.4 我的关注      | 27 |
|    | 3.5.5 我的图书馆     | 28 |
|    | 3.5.6 消息管理      | 28 |
| 四、 | 产品使用方式          | 28 |
|    | 4.1 机构 IP 范围内登录 | 28 |
|    | 4.2 机构 IP 范围外登录 | 29 |

# 一、产品说明

#### 1.1 产品概述

《维普考研服务平台》是一个为图书馆组织机构精心打造的服务考研人群的一站式备考服务应 用平台。产品集合了考研学习服务、考研信息服务及图书馆考研专属支撑服务三大核心版块,包含 视频课程、学习资料、院校查询、专业查询、考研资讯、考研关联知识、图书馆考研书目推荐等服 务内容。产品精准构建了体系化、全过程、一站式的考研服务新场景,是一个具有全方位完善服务 体系的考研应用服务系统。

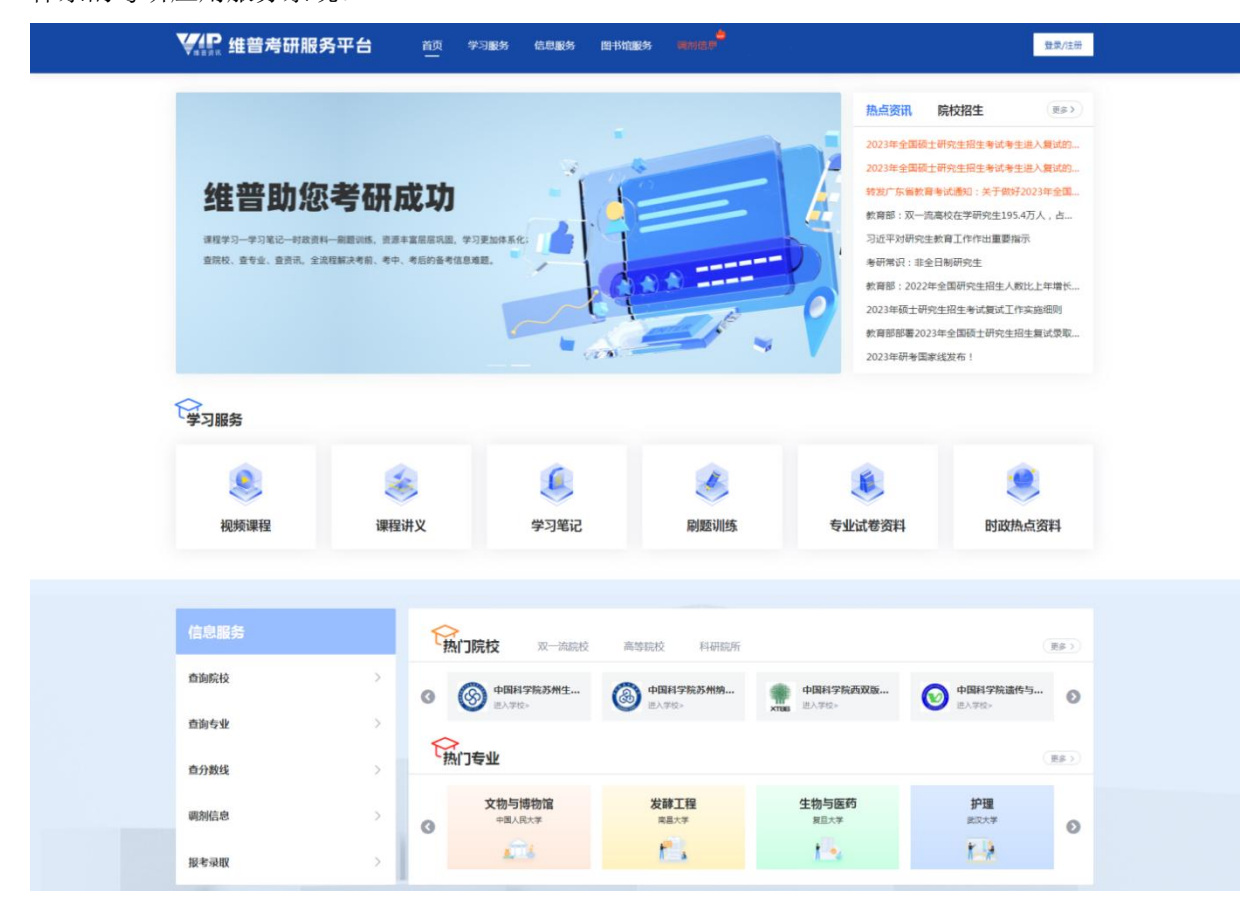

#### 1.2 产品数据

#### 1.2.1 学习资源数据

产品按照考研公共课、考研专业课组织整理了各科目考试的学习资源。考研公共课包括政治、 外语、数学;考研专业课则包含教育部十二个学科大类(不含军事类)下的数百个基础专业分类。 数据内容囊括了复习全过程所需的六种学习资源:1300 讲视频课程、2100 个课程讲义、2600 份学 习笔记、14000份专业试卷资料、300份时政热点资料五种类型,还有 4.5 万套考研试卷,包含试题 200 万道,支持考研用户进行刷题训练。

#### 1.2.2 院校专业数据

产品的信息服务为考研用户收集整理了 1070 所研招院校数据及 2600 余条专业数据,院校数据 包含学校概况、高校排行、招生资讯、导师信息等内容,支持用户查询了解研招院校的基本情况; 专业数据包含教育部基础专业目录和各院校招生的专业目录,帮助用户了解专业基础信息、开设院 校、当年研招专业的考试范围等。

#### 1.3 操作环境说明

浏览器: 推荐使用 QQ 浏览器、谷歌浏览器、火狐浏览器、Microsoft Edge 等主流浏览器。 数据库: 阿里云 POLAR DB 关系型数据库

# 二、用户注册登录

#### 2.1 账号注册

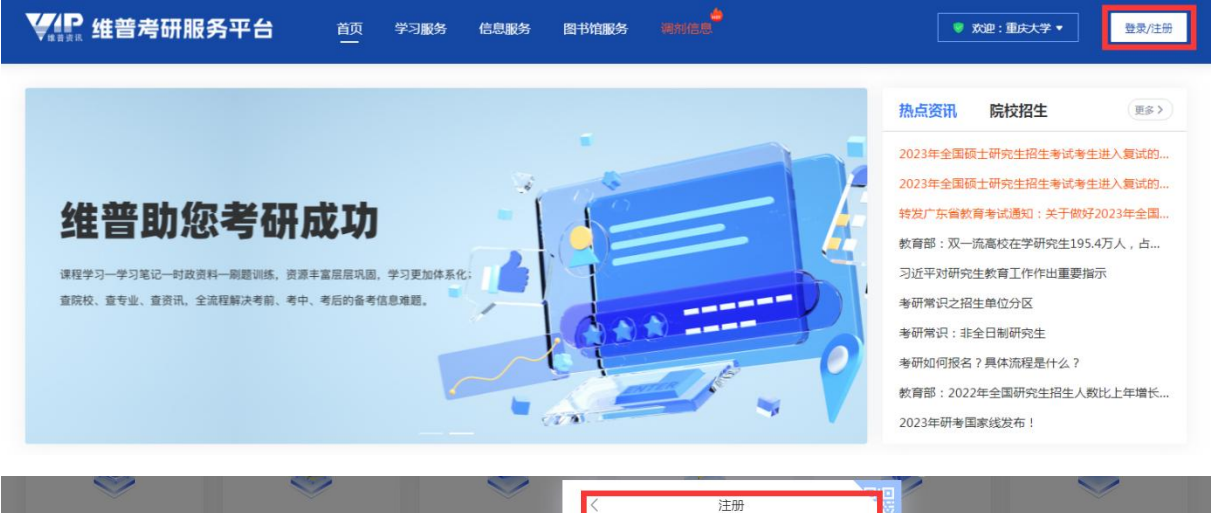

| 视频课程 | 课程讲                                                    | く 注册 <b>後次料</b>             | 时政热点资料            |
|------|--------------------------------------------------------|-----------------------------|-------------------|
|      | 维普考研服务平台                                               | 请输入手机号                      |                   |
|      | VIP Postgraduate Entrance Examination Service Platform | 诗输入短信验证码                    |                   |
|      |                                                        | 请输入6-20位密码,同时包含大小写字母及数字 >>* |                   |
|      |                                                        | 再次输入6-20位密码,同时包含大小写字母及数字 😽  | ( <u>更多&gt;</u> ) |
| 查询院校 |                                                        | 已阅读并同意用户服务协议及隐私政策           | 重庆三峡学院            |
| 查询专业 |                                                        | Nicc .                      | ● 进入学校。           |
| 查分数线 | 、                                                      |                             | ( <u>#</u> \$>)   |

进入首页,点击右上角【登录/注册】,登录弹窗点击"立即注册",输入手机号、验证码、密码, 同意用户协议及隐私政策即可注册。

# 2.2 账号登录

| 维普助您考研成中                                                                                           | <b>容码登录</b> 快捷登录<br>位发广东省教育考试通知:关于做好2023年全国<br>教育部:双一洗高校在学研究生195.4万人,占                                             |
|----------------------------------------------------------------------------------------------------|----------------------------------------------------------------------------------------------------|
| 课程学习一学习笔记一时政资料—刷题训练,资源丰1 维普考研服务平台<br>查院校、查专业、查资讯、全流程解决考新、考中、1 ···································· | test 可近平对研究生教育工作作出重要指示<br>参研常识之招生单位分区                                                                              |
|                                                                                                    | **************************************                                                                             |
|                                                                                                    | 新研如何报名?具体海程是什么?     记住密码    忘记密码?     坎育部:2022年全国研究生招生人数比上年增长     现示:完成登录即代表忽已问意 (通私政策)    坎育部部署2023年全国硕士研究生招生复试录取 |
| 学习服务                                                                                               | 立即登录 立即注册                                                                                                    |

- 密码登录:进入首页,点击【登录/注册】,选择【密码登录】,输入账号、密码进行登录;支持"维普考研资源数据库"老用户通过原账号、密码进行登录。新用户如通过手机号注册,默认手机号即用户账号;
- **快捷登录:** 首页点击【登录/注册】,选择【快捷登录】,输入手机号、验证码,同意用户协议 及隐私政策即可登录;

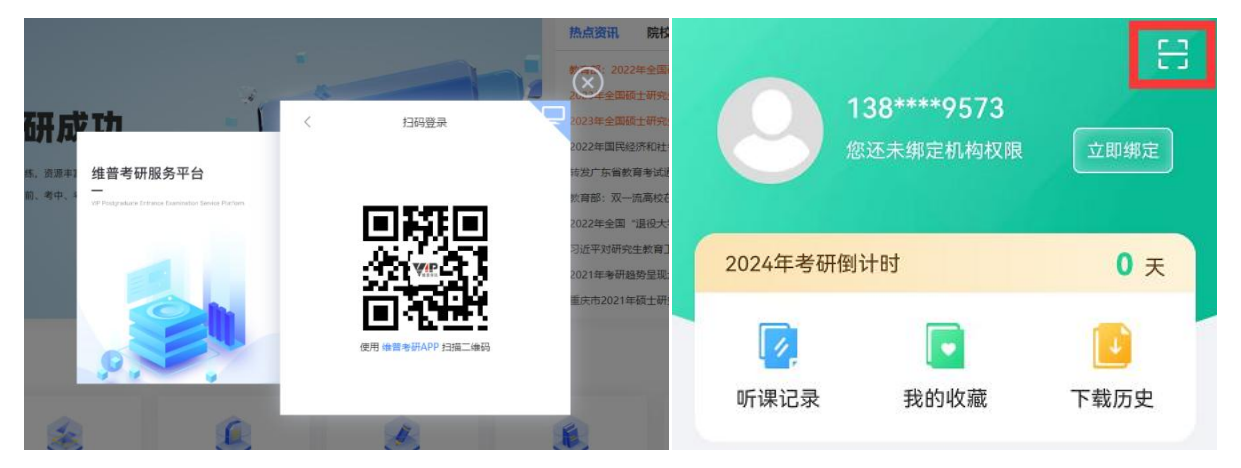

■ **扫码登录:** 首页点击【登录/注册】,点击弹窗右上角二维码标识,出现登录二维码后,使用维 普考研 APP "我的"页右上角的扫描功能扫码登录。

# 三、用户操作说明

# 3.1 首页

# 3.1.1 快捷服务入口

| `` | <b>《</b> 梁》 维普考研制 | 服务平台 | 颜  | 学习服务 | 信息服务 | 图书馆服务 | 。<br>调剂信息 | ♥ 欢迎:重 | 庆大学 🔻 🧳 人间四月 |
|----|-------------------|------|----|------|------|-------|-----------|--------|--------------|
| <  | 学习服务              |      |    |      |      |       |           |        |              |
|    | ۹                 |      |    |      |      |       | *         | ۲      | ۲            |
|    | 视频课程              | 课程   | 讲义 |      | 学习笔记 |       | 刷题训练      | 专业试卷资料 | 时政热点资料       |
| -  | 受可服久.             | 关五五五 | 上滑 | 占土さ  | をつ眼る | て "加堀 | 记电程"      | " ) 理程 | 可杜持壮λ学       |

■ **学习服务:** 首页页面下滑,点击学习服务"视频课程"、"课程讲义"等菜单,可快捷进入学 习服务版块;

| <b>北京</b> 维普考研服务平台 | 首页 学习服务 信息服务 图书馆服务 机砂黄属 网络信号                                                           | 登录/注册    |
|--------------------|----------------------------------------------------------------------------------------|----------|
| 信息服务               | · · · · · · · · · · · · · · · · · · ·                                                  | 更多〉      |
| <b>查询院校</b> >      | ● 中共重庆市委党校         中国科学院分子植         ● 中国科学院分子细         ● 中国科学院分子细                      | 中国科学院微小卫 |
| 查询专业 >             |                                                                                        |          |
| 查分数线               | 「热门专业」                                                                                 |          |
| 调剂信息 >             | 文物与博物馆         发酵工程         生物与医药           ③         中国人民大学         国星大学         夏星大学 |          |
| 报考录取 >             |                                                                                        | t->      |

■ **信息服务:** 首页页面下滑,点击信息服务菜单可快捷进入该版块内容页,还可以点击查看热门 院校、热门专业;

| Vai | <b>♀</b> 维普考研服务平台                                          | 首页 学:<br>一                      | 习服务信息服务图书  | 的馆服务 调剂信息                    | x 👻                  | 始: 重庆大学 🔹 🌍 人间四月                                  |
|-----|------------------------------------------------------------|---------------------------------|------------|------------------------------|----------------------|---------------------------------------------------|
| 2   | う 重庆大学图书馆服务                                                | 考研书目推荐                          | 考研活动  考研调查 |                              |                      | 更多>                                               |
|     | レビス (1993年19月2日)<br>2018考研政治金牌狂祥手 次7<br>民業主導者 (1993年19月2日) | 用指領:「講師研究生生…」<br>第次の絵相等(例)正伦道尔著 |            | <b>アー</b> 流視野下研究生創新<br>日本主解I | 新编研究生想故学术英语<br>王興民刘波 | <b>学校</b><br>重要有用其不有<br>研究生心理健康及成才发<br><u>私立室</u> |

■ **图书馆服务:** 首页页面下滑,进入图书馆服务下"考研书目推荐"、"考研活动"等菜单,可 快捷进入并查看更多内容列表。

#### 3.1.2 查看资讯信息

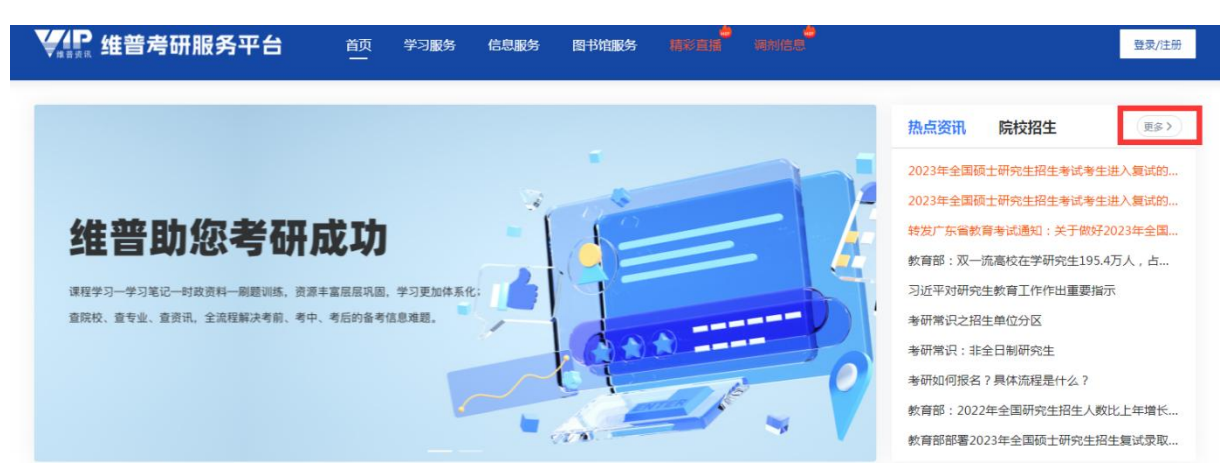

进入首页,可以查看置顶的热点资讯、院校招生信息,点击"更多"进入资讯列表查看更多内容。

|       | i普考研服务A | 「日前」 学习服务   | 信息服务 图书馆 | 服务 调剂信息 |          | 💿 欢迎:重庆大学 🔹 🌍 人间四月 |
|-------|---------|-------------|----------|---------|----------|--------------------|
|       |         |             |          |         |          | (更多>)              |
| 学位类型  | 学习方式    | 考试方式        | 专项计划     | 高校名单    | 历年复试基本要求 | 考研常见问题             |
| 学术型硕士 | 全日制     | 全国统一考试(含联考) | 强军计划     | 双一流高校   | 2023     | 考研报名时间及流程          |
| 专业型硕士 | 非全日制    | 单独考试        | 援藏计划     | 自划线院校   | 2022     | 考研常识之招生单位分区        |
|       |         | 推荐免试        | 硕师计划     |         | 2021     | 大三 / 专科毕业可以考研吗 ?   |
|       |         |             | 退役大学生计划  |         | 2020     |                    |

首页页面下滑进入考研常识,可点击查看学位类型、学习方式、考试方式、专项计划、高校名单等 考研常见知识。

#### 3.1.3 查看热门视频

| <b>北京</b> 维普考研服务平台         |                                           | 务信息服务                                                                           | 图书馆服务 调制  |                               | ◎ 欢迎:重庆大学 ▼ 🧳 人间四月            |
|----------------------------|-------------------------------------------|---------------------------------------------------------------------------------|-----------|-------------------------------|-------------------------------|
| <b>於</b><br>热门视频 政治 英语     | 一 英语二 数学一                                 | - 数学二                                                                           | 数学三 法学    | 教育学 医学 管理学                    | (更多)                          |
| * (\$#\$\$#)<br>(\$#\$\$#) | ◆<br>《中国近現代史朝要》考<br>射册<br><sup>讲和注意</sup> | 神<br>()<br>()<br>()<br>()<br>()<br>()<br>()<br>()<br>()<br>()<br>()<br>()<br>() | 小作文》考点强化语 | (思想過總總第与法律基础)<br>点兩預<br>用集要主要 | (数学) 网络班<br>(数学) 网络班<br>研 01: |
| 《考研导学班》                    | 《中国近现代史纲要》考点冲                             | 刺班 《小作文》                                                                        | 考点强化班     | 《思想道德修养与法律基础》点睛班              | 《数学》真题班                       |

首页页面下滑进入热门视频,查看当前热门的视频课程,点击视频进入视频课程播放页,点击"更 多"可查看更多视频内容。

#### 3.2 学习服务

#### 3.2.1 视频课程

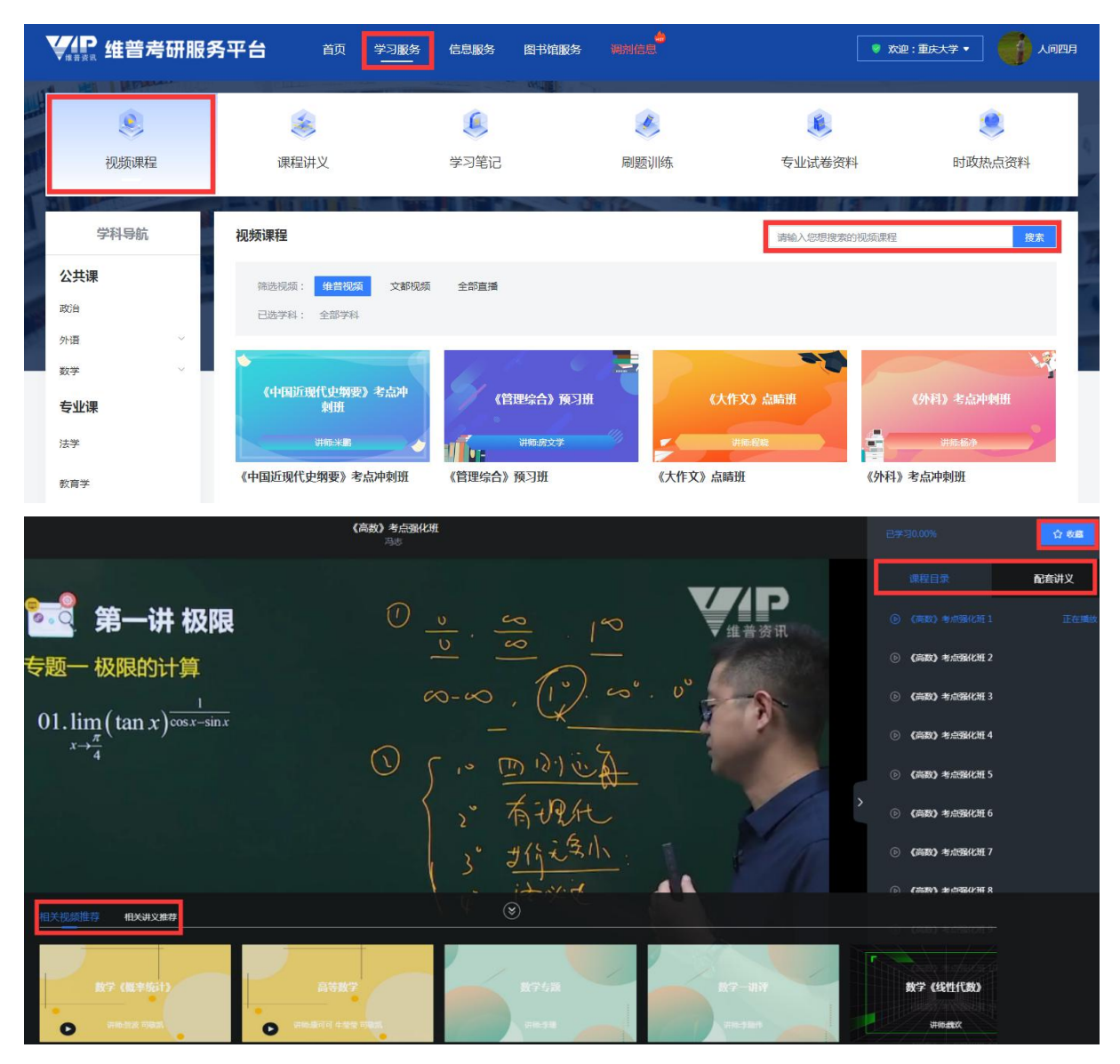

进入【学习服务/视频课程】,选择学科分类,通过条件选项筛选视频课程,或者通过关键词搜索视频,点击视频开始学习。

- 在视频课程播放页面,点击右侧功能菜单可直接切换到该课程关联的其他视频小节,平台会记录用户的播放进度;
- 在播放页面,点击右上角收藏标识,即可"收藏"该视频课程,已收藏的视频课程可前往【个人中心/学习管理/我的收藏】查看;
- 部分视频有配套讲义资料,通过右侧功能菜单可切换查看,点击即"收藏"该配套讲义;
- 左下角点击"相关视频推荐"可选择播放与本课程相关的其他视频课程,点击"相关讲义推荐" 可查看与本课程相关的其他讲义。

| <b>义</b> 频课程       | 课程讲义                                                                    | 学习笔记                         | <b>《</b><br>刷题训练 | <b>美</b><br>专业试卷资料                                                                                                    | 时政                          | <b>9</b><br>热点资料 |
|--------------------|-------------------------------------------------------------------------|------------------------------|------------------|----------------------------------------------------------------------------------------------------|-----------------------------|------------------|
| 学科导航<br>公共课        |                                                                         | 考研政治公开课                      |                  | <ul> <li>※</li> <li>※</li> <li>%</li> <li>%</li></ul> | 天 08:00-10:00<br>F课         | 政治               |
| 政治<br>外语 ~<br>数学 ~ |                                                                         | 今天 08:00-10:00 0人已那的<br>立即预约 |                  | ◎ 待直撮 今<br>尹老师 考研政治公开                                                                                                    | 天 08:00-10:00<br>F课         | 政治               |
| <b>专业课</b>         |                                                                         |                              |                  | ③ 待直播 20<br>                                                                                                    | 123-05-16 15:00-17:00       | 政治               |
| 教育学                | 视频课程                                                                    |                              |                  | 请输入您想搜索的                                                                                                    | 视频课程                        | 搜索               |
| 医学管理学              | <ul> <li>第造视频: 维曾视频</li> <li>直播关型: 全部 直接</li> <li>已选学科: 全部学科</li> </ul> | 文都视频 全部直接<br>和回放 等待直播 今日直播   |                  |                                                                                                    |                             | 展开 ~             |
|                    | 待直播<br>考研政治公开课<br>③ 今天 08:00-10:00                                      | (日本)<br>その人已預約<br>の 今天       |                  | 待直播<br>思想道德(<br>0人已预約) ③ 2023-0                                                                                                    | 修养与法律基础<br>5-16 15:00-17:00 | % 0人已预约          |
|                    | <b>*</b>                                                                | 立即预约                         |                  | 即预约                                                                                                    | Г                           | 立即预约             |

在【学习服务/视频课程】,如有当前有考研的直播内容,会展示直播预览窗口。

- 在预览窗口点击"进入直播"进入正在进行的直播,或在"视频课程"列表筛选视频"全部直播",筛选"今日直播"或"直播回放"进入直播页面;
- 在预览窗口找到还未开播的直播信息,点击"立即预约"预约该直播,或在"视频课程"列表 通过筛选"等待直播"进行预约。用户可在【个人中心/学习管理/听课记录】快速查找已预约 的直播。

#### 3.2.2 课程讲义

| <b>いまた</b> 维普考研服务                | 平台 首页 学习服务                                                                                                    | 信息服务 图书馆                                                    |                                                   | <b>x</b> 00        | 2:重庆大学 ▼       |
|----------------------------------|----------------------------------------------------------------------------------------------------|-------------------------------------------------------------|---------------------------------------------------|--------------------|----------------|
| <b>冬</b><br>视频课程                 | 课程讲义                                                                                                    | ()<br>学习笔记                                                  | 國際训练                                              | <b>送</b><br>专业试卷资料 | 夏日四次点资料        |
| 学科导航                             | <b>课程讲义</b><br>已选学科: 全部学科 > 公共课 >                                                                                            | <b>数学 &gt;</b> 数学一                                          |                                                   | 请输入忽想找             | 搜索的课程讲义     搜索 |
| 政治<br>外语 〜<br>数学 へ<br>数学一<br>数学二 | <b>自時数学</b><br><b>高等数学</b><br>の<br>ですう。<br>の<br>の<br>、<br>の<br>、<br>、<br>、<br>、<br>、<br>、<br>、<br>、<br>、<br>、<br>、<br>、<br>、 | BSterry<br>高等数学<br>cesf rate sof into<br>cosf_s sinxdx is f | 1.1.1. 1.<br>1.1.1.1.1.1.1.1.1.1.1.1.1.1.1.1.1.1. |                    | 概率与数理统计        |

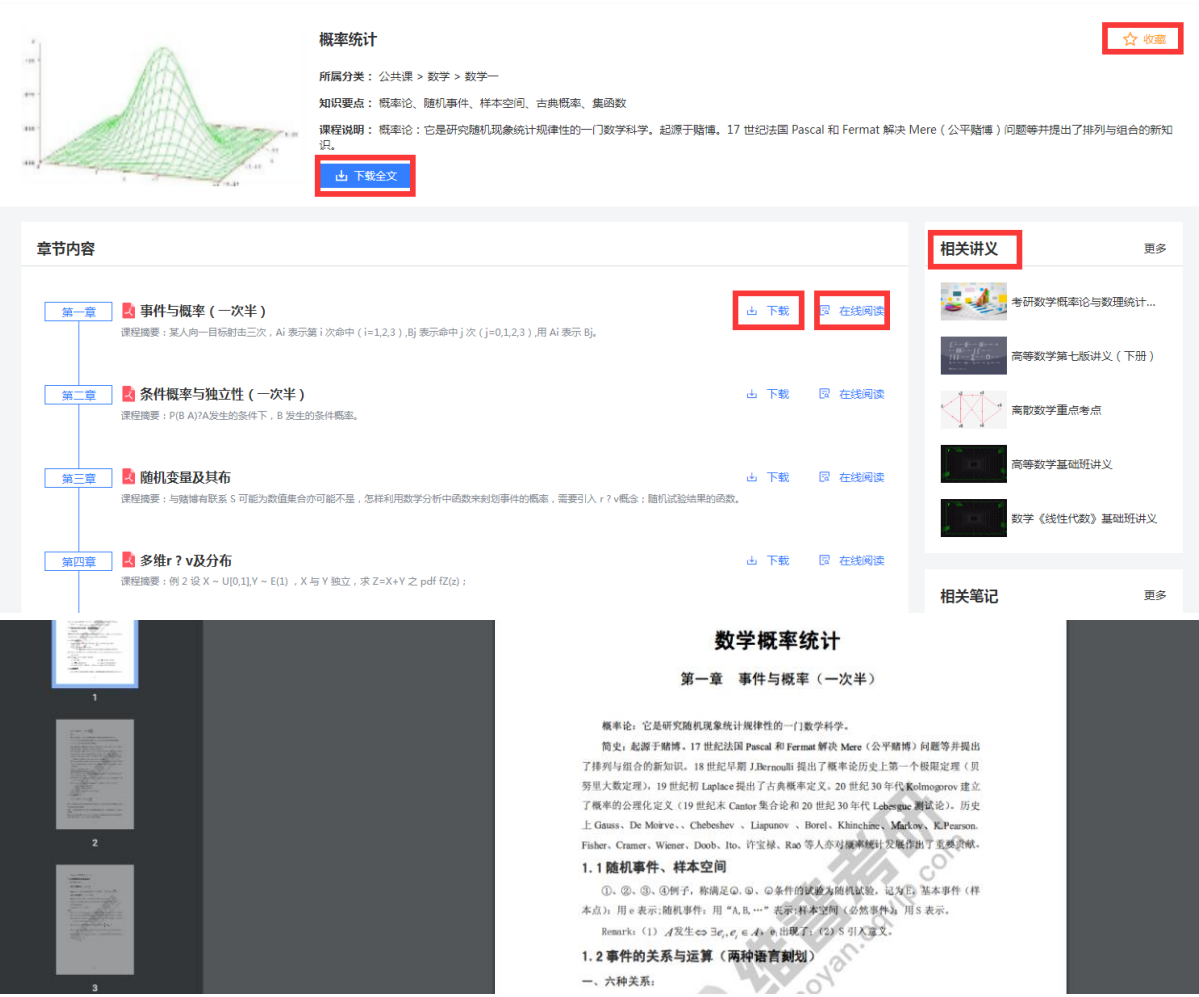

进入【学习服务/课程讲义】,可以通过学科分类筛选讲义,或是通过关键词搜索讲义,点击讲义名称进入详情页查看讲义说明及章节情况。

- 在讲义详情页面右上角,可以点击"收藏"讲义,或点击"已收藏"取消已收藏讲义,已收藏 的讲义可前往【个人中心/学习管理/我的收藏】查看;
- 点击页面"在线阅读"即可在线阅读该讲义。讲义详情页可查看相关讲义及相关笔记;
- 在详情页,可以选择打包下载讲义全文,或是选择分章节下载单个文件;
- 页面右侧"相关讲义"可选择查看与本讲义所属学科相关的其他讲义,或选择"相关笔记"下 与本讲义所属学科相关的笔记内容。

#### 3.2.3 学习笔记

| ¥# 维普考研服务                                                          | <b>务平台</b> 前 🛓                                | 学习服务信息服务                                          | 图书馆服务 | 调剂信息             | V ROD                                                      | : 重庆大学 • 0 0 人间四月                                      |
|--------------------------------------------------------------------|-----------------------------------------------|---------------------------------------------------|-------|------------------|------------------------------------------------------------|--------------------------------------------------------|
| €<br>视频课程                                                          | <b>逐</b><br>课程讲义                              | ()<br>学习笔记                                        |       | <b>《</b><br>刷题训练 | <b>後</b><br>专业试卷资料                                         | 夏时政热点资料                                                |
| 学科导航<br>公共课                                                        | <b>学习笔记</b><br>已选学科: 全部学科 > 2                 | 公共课 > 数学 > 数学 -                                   |       |                  | 请输入忽想接                                                     | 紫的学习笔记 搜索                                              |
| 政治<br>外语 ~<br>数学 ^<br>数学                                           | 相似三角形的性质<br>知识要点:相似三角形;数学<br>笔记摘要:这篇笔记概括了相似;  | 三角形的性质。                                           |       |                  |                                                            | 2023-05-18 💿 商賃 (1)                                    |
| 数学二<br>数学三<br><b>专业课</b>                                           | 各研数学公式整理<br>知识要点:等价代换 微分中值定<br>笔记摘要:本篇笔记主要对考研 | 理 矩阵 方差<br>数学中常见的公式进行汇总整                          | 理.    |                  |                                                            | 2023-05-18 ③ 网读 ( 0 )                                  |
| <b>火</b> 维普考研服务                                                    | <b>务平台</b> 首页 🔮                               | 学习服务 信息服务<br>———————————————————————————————————— | 图书馆服务 | 。<br>週別信息        | <b>9 X</b> U                                               |                                                        |
| 相似三角形的性质<br>知识要点:相似三角形;数学<br>笔记摘要:这角笔记烟店了相似:<br>所属分类:公共课 > 数学 > 数字 | 二角形的性质。<br>8—                                 |                                                   |       | 山下銀 同在           | 线阅读 ☆ 牧客 相关笔i<br>■ 考研刻<br>■ 素研刻<br>■ 高数対<br>■ 高数対<br>■ 高数対 | 更多<br>这中值定理证明题技巧、结论汇总<br>为听习题精讲<br>30代系框架笔记<br>简介式整理笔记 |
| 更新日相:2023-05-18 02:59:2<br>                                        | 3                                             |                                                   |       |                  |                                                            | 通形的性质 更多 (概率与数理统计)点睛班                                  |

进入【学习服务/学习笔记】,可以通过学科分类筛选笔记,或是通过关键词搜索笔记,点击笔记名称进入详情页查看笔记说明。

- 进入笔记详情页,可点击"在线阅读"笔记资料;点击"下载"即可将笔记保存到本地;
- 在笔记详情页,可点击"收藏"笔记,或点击"已收藏"取消已收藏的笔记,已收藏的学习笔记可前往【个人中心/学习管理/我的收藏】查看。

#### 3.2.4 刷题训练

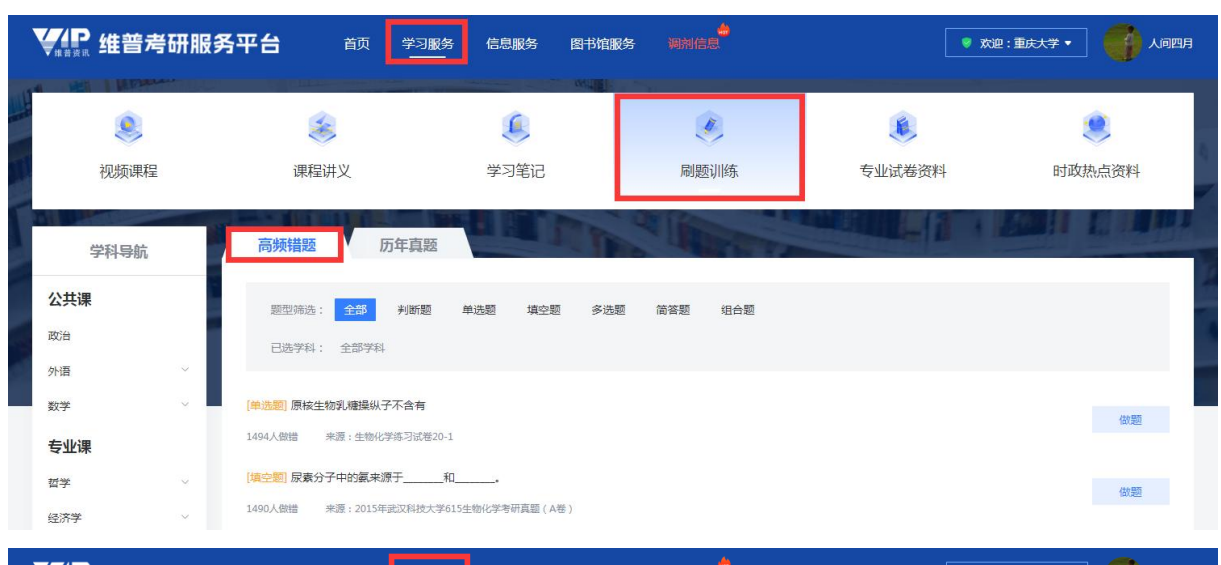

| ₩#### 维普考                   | 研服务 | 平台 颜 学                          | 习服务 信息服务                     | 图书馆  | <b>段</b> 务 | 调剂信息           |       |          |      | ♥ 欢迎: | 重庆大学 ▼ |               |
|-----------------------------|-----|---------------------------------|------------------------------|------|------------|----------------|-------|----------|------|-------|--------|---------------|
| ۲                           |     | *                               | ۹                            |      |            | Ø              |       |          | ۶    |       |        | ۲             |
| 视频课程                        |     | 课程讲义                            | 学习笔记                         |      |            | 刷题训练           |       | 专业       | 试卷资料 |       | 时政     | <i>U</i> 热点资料 |
| 学科导航                        |     | 高频错题历年了                         | 题                            | M    | P.         | and the second | T     |          |      | 1     |        |               |
| <b>公共课</b><br><sub>政治</sub> | ^   | 选择年份: 全部 202<br>已选学科: 全部学科 > 公会 | 3 2022 2021<br>共课 > 外语 > 英语— | 2020 | 2019       | 2018 2         | 017 2 | 016 2015 | 2014 | 2013  | 2011   | 展开 ~          |
| 英语—<br>英语—<br>英语二           | 1   |                                 | 招生考试英语(一)真题                  |      |            |                |       |          |      |       | 完      | 成0次 开始考试      |
| 俄语<br>日语<br>数学              | ~   | 算研究生类公共课考研英语 20人已学              | (一)2022年模拟题1                 |      |            |                |       |          |      |       | 完      | 成0次 开始考试      |
| 专业课                         | ~   | <b>真</b> 研究生类公共课考研英语            | (一)2022年模拟题3                 |      |            |                |       |          |      |       | 完      | 成0次 开始考试      |

进入【学习服务/刷题训练】,选择学科分类,可以选择练习"高频错题"或"历年真题",筛选试题试卷后,点击"做题"或"开始考试"即跳转到《维普考试服务平台 7.0》"研究生类"科目下的刷题页面。

#### 3.2.5 专业试卷资料

| ¥## 维普考研服务                                        | <b>务平台</b> 前 学                                 | 习服务 信息服务 图书馆                                                 | ●<br>服务 调剂信息                          | ۲                                   | 效迎:重庆大学 ▼             |
|---------------------------------------------------|------------------------------------------------|--------------------------------------------------------------|---------------------------------------|-------------------------------------|-----------------------|
| <mark>冬</mark><br>视频课程                            | <b>逐</b><br>课程讲义                               | ()<br>学习笔记                                                   | 刷题训练                                  | <b>(</b><br>专业试卷资料                  | き                     |
| 学科导航                                              | 专业试卷资料                                         |                                                              |                                       | 请输入您                                | 想要搜索的专业试卷资料 搜索        |
| 公共课<br>政治<br>外语 ✓<br>数学 ✓                         | 选择学校: 全部 太原<br>选择年份: 全部 202<br>已选学科: 全部学科 > 专公 | 科技大学 河南师范大学 电子<br>1 2020 2019 2018<br>业课 > 哲学 > 哲学 > 马克思主义哲学 | 子科技大学 安徽师范大学 扬<br>2017 2016 2015<br>: | 5州大学 昆明理工大学 中日<br>2014 2013 2012 20 | ■青年政治学院 展开 〜          |
| <b>专业课</b><br>哲学 ^                                | 2021年浙江财经大学701章<br>所属分类:专业课 > 哲学 > 哲学          | <b>3克思主义哲学原理考研真题</b><br>> 马克思主义哲学                            |                                       |                                     | 2023-05-17 💿 開读 ( 0 ) |
| 日子 5<br>马克思主义哲学<br>中国哲学                           | ▲ 2021年浙江工业大学625<br>所属分类: 专业课 > 哲学 > 哲学        | <b>3克思主义哲学(辩证唯物主义)</b> ≯<br>> 马克思主义哲学                        | 考研真题                                  |                                     | 2023-05-17 💿 陶瓷 ( 0 ) |
| <b>₩₽</b> 维普考研服务                                  | <b>务平台</b> 前 学                                 | 习服务 信息服务 图书馆<br>————————————————————————————————————         | 服务调制信息                                |                                     | 欢迎:重庆大学 🔻 🧳 人间四月      |
| 2021年浙江财经大学。<br>如识要点:物质真理评价<br>所属分类:专业课 > 哲学 > 哲学 | 701马克思主义哲学原理考研真                                | 55                                                           | 山下戦 同在线                               |                                     | <b>讲义</b> 更多          |
| 更新日期:2023-05-17 13:31:35                          | 5                                              |                                                              |                                       |                                     | 辩证唯物主义和历史唯物主          |
|                                                   |                                                |                                                              |                                       |                                     |                       |
|                                                   |                                                |                                                              |                                       | 相关                                  | <b>笔记</b> 更多          |

进入【学习服务/专业试卷资料】,该资料是各院校自主命题全真试卷,无参考答案,仅供查询了解 考试题型及范围。选择学科分类,选择资料进入详情页查看资料说明。

- 在资料详情页,点击"在线阅读"即可查看试卷资料详情;支持点击"下载"资料;
- 点击"收藏"资料,已收藏的资料可前往【个人中心/学习管理/我的收藏】查看。

#### 3.2.6 时政热点资料

| ¥ # # # 普考研服 #                                                                                                    | <b>劈平台</b> 前 😤                                                                                                    | 服务信息服务图书馆服                                                                                                    |                                                                                                    | <b>9</b> %                                                                                                    | 恕:重庆大学▼ ↓ ↓ ↓ ↓ ↓ ↓ ↓ ↓ ↓ ↓ ↓ ↓ ↓ ↓ ↓ ↓ ↓ ↓ ↓                      |
|----------------------------------------------------------------------------------------------------|----------------------------------------------------------------------------------------------------|----------------------------------------------------------------------------------------------------|----------------------------------------------------------------------------------------------------|----------------------------------------------------------------------------------------------------|--------------------------------------------------------------------|
| <b>冬</b><br>视频课程                                                                                                    | 课程讲义                                                                                                    | 学习笔记                                                                                                    | 國题训练                                                                                                    | 专业试卷资料                                                                                                    | いたい                                                                |
| 学科导航<br>公共课<br>政治                                                                                                    | <ul> <li> <b>財政新聞 財政法</b> </li> <li> <b>以事新阅</b>         2023年考研政治时事     </li> <li> <b>以事新阅</b>         2023年考研政治时事     </li> <li> <b>以事新阅</b>         2023年考研政治时事     </li> <li> <b>以事新阅</b>         2023年考研政治时事     </li> </ul> | 题<br>新闻汇总(04月23日)<br>新闻汇总(04月20日)<br>新闻汇总(04月17日)                                                                  |                                                                                                    |                                                                                                    |                                                                    |
| ¥ # # # 普考研服 #                                                                                                    | <b>购平台</b> 前 学习                                                                                                    | 服务 信息服务 图书馆服                                                                                                    | 🍐<br>次 精彩直播 调剂信息                                                                                          | ے<br>۲ (1997) € 1997 € 1997 € 1997 € 1997 € 1997 € 1997 € 1997 € 1997 € 1997 € 1997 € 1997 € 1997 € 1997 € 1997 € 1 |                                                                    |
| 100 2023年考研政<br>2023-04-23                                                                                                    | 》 · ээхины<br>汉治时事新闻汇总(                                                                                                    | 04月23日)                                                                                                    | 路子 中                                                                                                    | <b>相关推</b><br>2023年≠<br>2023年<br>2023年<br>2023年                                                                     | 存<br>新政治时事新闻汇总(04月20日)<br>皆研政治时事新闻汇总(04月17日)<br>客研政治时事新闻汇总(04月14日) |
| <ol> <li>4月21日,国家主席<br/>以來中国人民的不懈追求,<br/>特色。</li> <li>2.2023中国网络煤体讨<br/>体时代的技术与变革。为主<br/>部塔出,求职中要提高防范;<br/>还提醒求职安全要牢记"三!</li> </ol> | 习近平向在上海"世界会客厅"举机<br>也是世界各国人民的共同追求。一个<br>谷坛"技术赋能·拓展融合发展新空间<br>题。教育部4月20日发布信息,提醒<br>意识,"五防"主动避开陷阱——<br>要"秘笈——一要增强求职安全意诉                                                                                                    | D的"中国式现代化与世界"蓝厅说<br>国家走向现代化,既要遵循现代化<br>1"平行论坛在南京举行。本次论坛<br>1同学们认真了解常见的就业陷阱,<br>防黑中介。二防乱收费。三防培训<br>R。二要使用正规求职渠道。三要运 | 2 坛教贺信, 习近平指出,实现现<br>(約一般规律,更要符合本国实)<br>(1)<br>(1)<br>(1)<br>(1)<br>(1)<br>(1)<br>(1)<br>(1)<br>(1)<br>(1 | 2023年4<br>2023年4<br>2023年4<br>2023年4<br>友展""全媒<br>"坑"。教育<br>传销。教育部                                                  | 新成治時期時間に20(04月11日)<br>参研政治時事新闻に急(04月11日)<br>参研政治時事新闻に急(04月08日)     |
| 3. 国务委员兼外交部长<br>遇属于世界。我们愿同各方                                                                                                    | <秦刚21日在上海出席"中国式现代<br>同舟共济,携手共进,推动各具特色                                                                                                    | ;化与世界"蓝厅论坛开幕式并发表<br>9的现代化事业,共创世界更加美好                                                                               | 注旨演讲。中国式现代化版权I<br>的明天。                                                                                    | 寬于中国 , 机                                                                                                    |                                                                    |

进入【学习服务/时政热点资料】,可切换查看时政新闻、时政试题,点击进入详情页查看资料;

- 在资料详情页,可以点击"下载"资料保存到本地,点击"收藏"资料,已收藏的资料可前往
   【个人中心/学习管理/我的收藏】查看;
- 在资料详情页,还可以查看推荐的时政新闻、时政试题。

# 3.3 信息服务

#### 3.3.1 查询院校

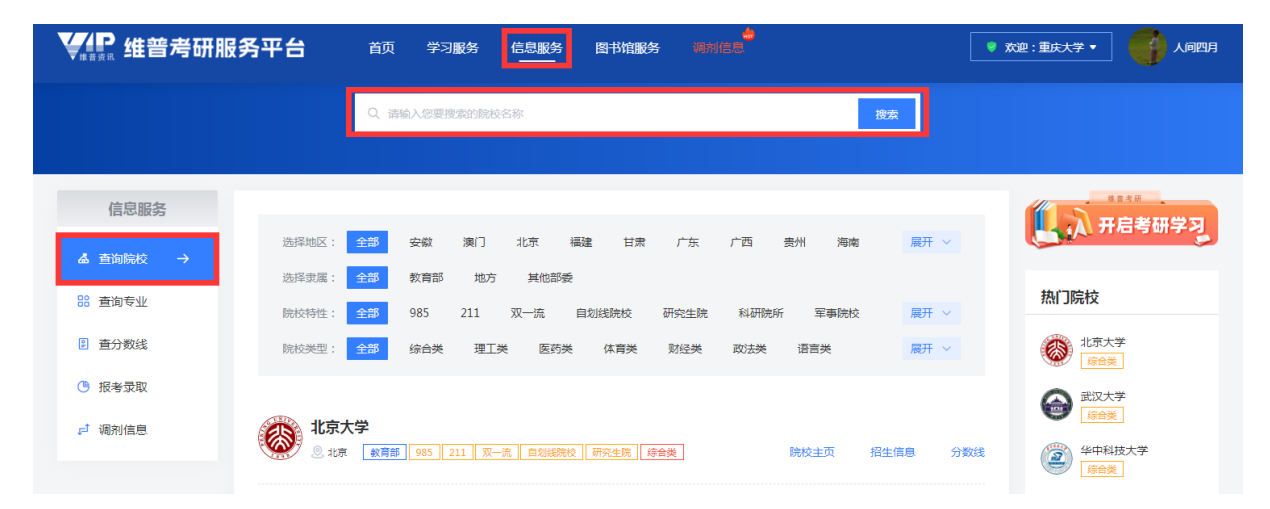

进入【信息服务/查询院校】,根据院校地区、院校隶属、院校特性、院校类型筛选院校,也可以直接输入学校名称进行搜索。列表页面右侧可查看热门院校。

#### 3.3.2 查看院校信息

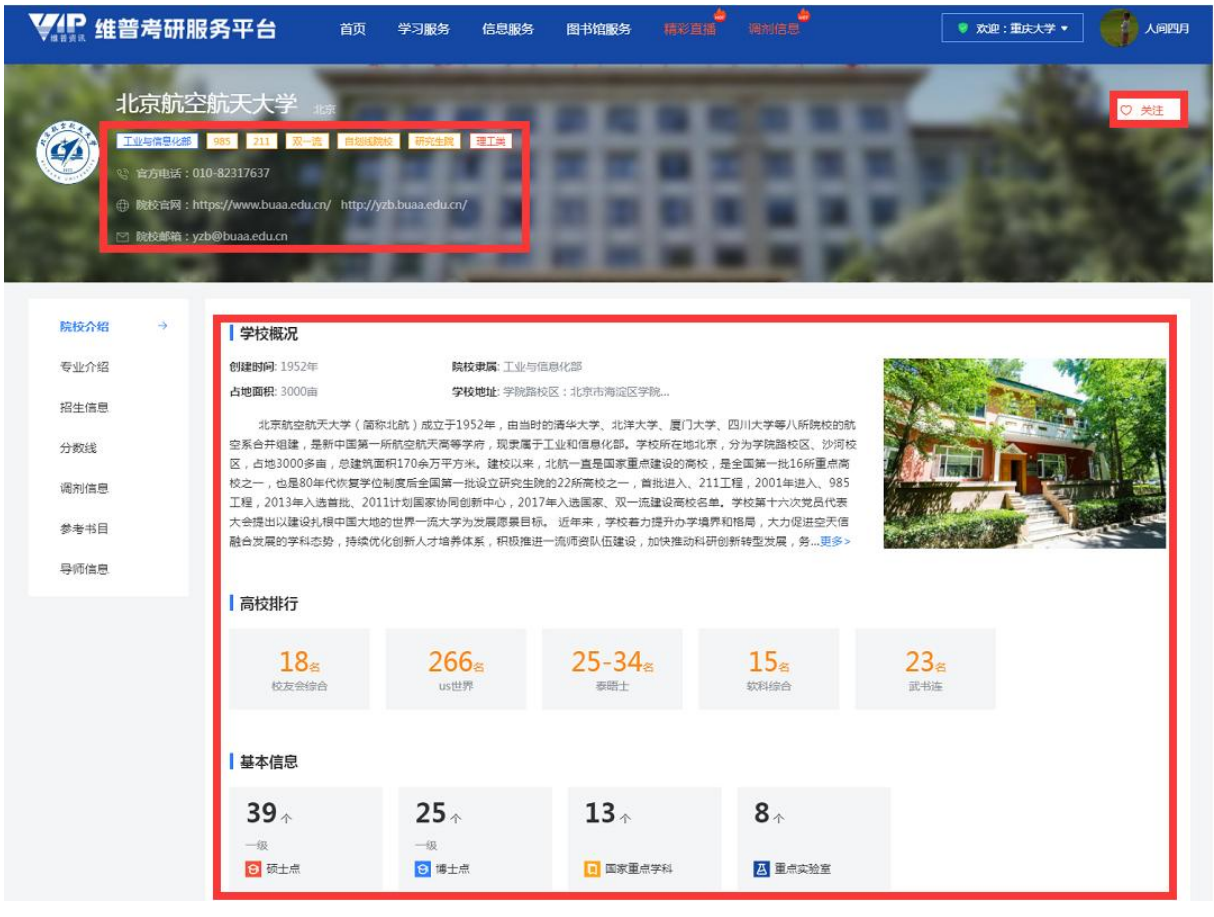

院校介绍:点击院校名称进入院校主页【院校介绍】查看学校概况、高校排行、基本信息等信息;

 在院校主页,可以点击页面右上角"关注"院校,已关注的院校可前往【个人中心/我的关注/ 研招院校】查看。

| 北京航空                                                                                                    | 新天大学 調                                                                                                    |                                                                                                    |                                                                                                    |                                                                                                    |                                                                                                    | V XII                                                                      |
|----------------------------------------------------------------------------------------------------|----------------------------------------------------------------------------------------------------|----------------------------------------------------------------------------------------------------|----------------------------------------------------------------------------------------------------|----------------------------------------------------------------------------------------------------|----------------------------------------------------------------------------------------------------|----------------------------------------------------------------------------|
| 1115信息化部                                                                                                    | 985 211 双一流 自动线路线                                                                                                    | 研究生院 理工类                                                                                                    |                                                                                                    |                                                                                                    | -                                                                                                    |                                                                            |
| (c) 官方电话:0                                                                                                    |                                                                                                    |                                                                                                    |                                                                                                    |                                                                                                    |                                                                                                    |                                                                            |
| ① 院校官网:h                                                                                                    | ttps://www.buaa.edu.cn/ http://yzt                                                                                                    | b.buaa.edu.cn/                                                                                                    |                                                                                                    |                                                                                                    |                                                                                                    |                                                                            |
| ☑ 院校邮箱:y                                                                                                    | zb@buaa.edu.cn                                                                                                    |                                                                                                    |                                                                                                    |                                                                                                    |                                                                                                    |                                                                            |
| 100                                                                                                    |                                                                                                    |                                                                                                    |                                                                                                    |                                                                                                    |                                                                                                    | and the second                                                             |
|                                                                                                    |                                                                                                    |                                                                                                    |                                                                                                    |                                                                                                    |                                                                                                    |                                                                            |
| 院校介绍                                                                                                    | 双一流建设                                                                                                    |                                                                                                    |                                                                                                    |                                                                                                    |                                                                                                    |                                                                            |
| 专业介绍 →                                                                                                    | 力学                                                                                                    | 似哭利学与技术                                                                                                    | 材积料受与工程                                                                                                    | 控制到受与于程                                                                                                    | 计曾机到受与技术                                                                                                    |                                                                            |
| 招生信息                                                                                                    | 交通运输工程                                                                                                    | 航空宇航科学与技术                                                                                                    | 软件工程                                                                                                    | 17494-13-2777                                                                                                    | 114-100-13-312/K                                                                                                    |                                                                            |
| <b>少</b> 雙定                                                                                                    |                                                                                                    |                                                                                                    |                                                                                                    |                                                                                                    |                                                                                                    |                                                                            |
| 73 9452                                                                                                    | 硕士专业                                                                                                    |                                                                                                    |                                                                                                    |                                                                                                    | 请输入专业名称                                                                                                    | 搜索                                                                         |
| 调剂信息                                                                                                    |                                                                                                    |                                                                                                    |                                                                                                    |                                                                                                    |                                                                                                    |                                                                            |
| 参考书目                                                                                                    | (DFJ)航空科学与技术国                                                                                                    | 家实验室大飞机班                                                                                                    |                                                                                                    |                                                                                                    |                                                                                                    |                                                                            |
| 导师信息                                                                                                    | [085500]机械                                                                                                    |                                                                                                    |                                                                                                    |                                                                                                    |                                                                                                    |                                                                            |
|                                                                                                    |                                                                                                    | _                                                                                                    |                                                                                                    |                                                                                                    |                                                                                                    |                                                                            |
|                                                                                                    | (001)材料科字与工程字                                                                                                    | 院                                                                                                    | 1056011###JT#P                                                                                                    |                                                                                                    |                                                                                                    |                                                                            |
|                                                                                                    | [090200]約445-4-9工程                                                                                                    | Į.                                                                                                    | 020011014-T4E                                                                                                    |                                                                                                    |                                                                                                    |                                                                            |
| ーレーンなープ                                                                                                    | a 学士 上 光                                                                                                    |                                                                                                    |                                                                                                    | -                                                                                                    |                                                                                                    | -                                                                          |
|                                                                                                    | 加大人子非家                                                                                                    |                                                                                                    |                                                                                                    |                                                                                                    | -                                                                                                    | ♡ 关注                                                                       |
|                                                                                                    |                                                                                                    |                                                                                                    |                                                                                                    |                                                                                                    |                                                                                                    |                                                                            |
|                                                                                                    | 985 211 双一流 自刻线貌线                                                                                                    | <b>秋 研究生院 理工</b> 美                                                                                                    |                                                                                                    |                                                                                                    |                                                                                                    |                                                                            |
| 1073(1)111<br>11世与信息化部<br>(2) 首方电话:0                                                                                                    | 985 211 双一流 自创线现场<br>10-82317637                                                                                                    | 2 研究生院 理工类                                                                                                    |                                                                                                    |                                                                                                    |                                                                                                    |                                                                            |
| 10月1日<br>10月1日<br>10月11日<br>10月11日<br>10月111 | 995 211 ——————————————————————————————————                                                                                                    | え 研究生第 理工共<br>b.buaa.edu.cn/                                                                                                    |                                                                                                    |                                                                                                    |                                                                                                    |                                                                            |
|                                                                                                    | 985 211 R-2 Example<br>10-82317637<br>ttps://www.buaa.edu.cn/ http://yzl<br>zb@buaa.edu.cn                                                                                                    | e 研究生成 理工英<br>b.buaa.edu.cn/                                                                                                    |                                                                                                    | #                                                                                                    |                                                                                                    |                                                                            |
| 「105 KM L     「     」     「     」     「     」     「     」     「     」     「     」     「     」     「     」     」     「     」     」     版     版                                                                                                    | 965 211 70-07 FERENCE<br>10-82317637<br>Ittps://www.buaa.edu.cn/ http://yzl<br>zb@buaa.edu.cn                                                                                                    | ■ 研究生現 建工業<br>b.buaa.edu.cn/                                                                                                    |                                                                                                    | Ħ                                                                                                    |                                                                                                    |                                                                            |
| ● 読むすり 1 1 1 1 1 1 1 1 1 1 1 1 1 1 1 1 1 1 1                                                                                                    | 965 211 TA-FA BENERK<br>10-82317637<br>ttps://www.buaa.edu.cn/ http://yzt<br>zb@buaa.edu.cn                                                                                                    | 2 研究生現 理工会<br>b.buaa.edu.cn/                                                                                                    |                                                                                                    |                                                                                                    |                                                                                                    |                                                                            |
| (103 Ki M L     (103 Ki M L     (103 Ki                                                                                                    | 965 211 76-76 Elements<br>10-82317637<br>tttps://www.buaa.edu.cn/ http://yzt<br>zb@buaa.edu.cn                                                                                                    | 2 研究业規 理工業<br>b.buaa.edu.cn/                                                                                                    |                                                                                                    |                                                                                                    |                                                                                                    |                                                                            |
| <ul> <li>● 数次前列 : 1</li> <li>● 数次前列 : 1</li> <li>● 数次前列 : 1</li> <li>● 数次前列 : 1</li> <li>● 数次前列 : 1</li> <li>● 数次前列 : 1</li> <li>● 数次前列 : 1</li> </ul>                                                                                                    | 965 211 7天                                                                                                    | 2 研究世現 理工会<br>bbuaaedu.cn/<br>工程 全日制 v 换                                                                                                    |                                                                                                    |                                                                                                    |                                                                                                    | (7) 关注                                                                     |
| 正生与温思化器         ① 首介电话:0         ① 防松左部网:1         ② 防松左部网:1         ② 防松左部网:2         防绞介绍         受业介绍         招生信息                                                                                                    | 985 211 水ー液 回知000<br>10-82317637<br>ttps://www.buaa.edu.cn/ http://yzt<br>zb@buaa.edu.cn                                                                                                    | 2 研究世界 理工策<br>b.buaa.edu.cn/                                                                                                    | <b>-</b>                                                                                                    |                                                                                                    |                                                                                                    | ♡ 关注                                                                       |
| 「工业与国営化器         ① 首介电话:         ① 首介电话:         ● 院校官网:         ② 質校影箱:         院校介绍         受业介绍         予約後                                                                                                    | 985 211 元-漢 高調がな<br>10-82317637<br>ttps://www.buaa.edu.cn/ http://yzt<br>zb@buaa.edu.cn<br>(080500]材料科学与コ<br>「安业信息                                                                                                    | E 研究全规 理工曲<br>b.buaa.edu.cn/<br>□ 全日制 ∨ 焼                                                                                                    |                                                                                                    |                                                                                                    |                                                                                                    | ♥ 关注                                                                       |
| <ul> <li>□ 10.5 × 19.4 ±</li> <li>□ 10.5 × 19.4 ±</li> <li>○ 10.6 × 19.4 ±</li> <li>○ 10.6 × 19.4 ±</li> <li>○</li></ul>                                                                                                    | 965 211 水-茶 (13:000%)<br>10-82317637<br>tttp://www.buaa.edu.cn/ http://yzt<br>zb@buaa.edu.cn<br>へ 返回<br>[080500]材料科学与]                                                                                                    | 2 研究业规 理工集<br>b.buaa.edu.cn/<br>□[程] 全日親 ∨ 係の                                                                                                    |                                                                                                    |                                                                                                    |                                                                                                    | ♥ 关注                                                                       |
| 「正生海礁県化学<br>「正生海礁県化学<br>「立方地坊:0<br>● 数枚前荷:1<br>● 数枚前荷:1<br>● 数枚が箱:3<br>●<br>数枚が箱:3<br>●<br>和枚前稿<br>・<br>つ<br>和生信息<br>う<br>初始信息<br>参考士目                                                                                                    | 965 211 水-茶 200076<br>10-82317637<br>tttps://www.buaa.edu.cn/ http://yzt<br>zb@buaa.edu.cn<br>へ 返回<br>[080500]材料科学与]<br>「专业信息<br>所属学校:北京航空航天大学                                                                                                    | 2 研究世界 理工会<br>bbuaaedu.cn/                                                                                                    | ち ~<br>MIII (001) 材料科学与工程学社                                                                                                    | й. К <u>ч</u>                                                                                                    | <b>年份:</b> 2023年                                                                                                    | ♡ 发注                                                                       |
| 「正生海礁県化学<br>「立生海礁県化学<br>「立方地方:0<br>● 読友室第:9<br>節友部第:9<br>節友部第:9<br>節友部第:9<br>節友部第:9<br>節友部第:9<br>百士信息<br>力数线<br>调射信息<br>参考书目                                                                                                    | 965 211 水-茶 200076<br>10-82317637<br>tttps://www.buaa.edu.cn/ http://yz<br>zb@buaa.edu.cn<br>本 返回<br>[080500]材料科学与コ<br>「专业信息<br>解属学校: 北京航空航天大学<br>学习方式:全日制研究生                                                                                                    | 2 研究业规 理工新<br>b.buaa.edu.cn/                                                                                                    | <ul> <li>・</li> <li>・</li></ul> | ·····································                                                                                                    | <b>年街:</b> 2023年<br>招生人概: 专业: 40(不含推免)                                                                                                    | 〇 关注                                                                       |
|                                                                                                    | 965 211 アーズ 日知りた<br>10-82317637<br>tttps://www.buaa.edu.cn/ http://y/<br>な 返回<br>[080500]材料科学与]<br>も 安业信息<br>所属学校: 北市助会航天大学<br>学习方式: 全日制研究生<br>所属(1英: [08]工学                                                                                                    | 2 研究业规 理工版<br>bbuaacdu.cn/                                                                                                    | 考 ><br>M国政系: (001)材料科学与工程学<br>考试方式: 65考<br>M国一级学科: [0805]材料科学与工                                                                                                    | 院 招生<br>计初<br>[理 指导                                                                                                    | 年份: 2023年<br>招生人数: 专业: 40(不舍推免)<br>招导: 请登录北航各学院网站http://                                                                                                    | ♡ 关注<br>www.bu 創                                                           |
| <ul> <li>         ・ 「正生気電気化器         ・ 「正生気電気化器         ・ 「主気力电流: (         ・ )         ・ 一         ・ 一         ・ 一</li></ul>                                                                                                    | 965 211 水-茶 6330000<br>10-82317637<br>tttps://www.buaa.edu.cn/ http://yzt<br>zb@bua.edu.cn<br>本 返回<br>[080500]材料科学与]<br>を业信息<br>所属学校: 北京航空航天大学<br>学习方式: 全日制研究生<br>所属门类: [08]工学                                                                                                    | 2 研究地理 理正知<br>b.buaa.edu.cn/                                                                                                    | <ul> <li>方 、</li> <li>// // // // // // // // // // // // //</li></ul>                                                                                                    | ·····································                                                                                                    | 年份: 2023年<br>招生人政: 专业: 40(不会推免)<br>老任: 请登录北航谷学院网站http://                                                                                                    | ♥ 关注                                                                       |
| Image: Section 2014       Image: Section 2014         Image: Section 2014       Image: Section 2014                                                                                                    | <ul> <li>965 211 元-ズ 回知のか</li> <li>10-82317637</li> <li>10-82317637</li> <li></li></ul>                                                                                                    | 2 研究世界 理工集<br>bbuaaedu.cn/                                                                                                    | <ul> <li>         ・・・・・・・・・・・・・・・・・・・・・・・・・・・・・</li></ul>                                                                                                    | 院 招生<br>计划<br>C程 指导                                                                                                    | 年份: 2023年<br>招生人数: 专业: 40(不会推免)<br>老师: 请登录北航各学院网站http://                                                                                                    | ♥ 关注<br>www.bu 司                                                           |
| <ul> <li>IU-JANAL</li> <li>IU-JAREALS</li> <li>IU-JAREALS</li></ul>                                                                                                    | <ul> <li>第二項 (1) 第二項 (1) 第三項 (1) 第三 (1) 第三 (1) 第一 (1) 第三 (1) 第一 (1) 第三 (1) 第一 (1) 第一 (1)</li></ul> | 2 IHREENR 译正知<br>Dobuaaedu.cn/<br>上田 ◇ 休<br>(1)<br>(1)<br>(1)<br>(1)<br>(1)<br>(1)<br>(1)<br>(1)                                                                                                    | <ul> <li>         ・・・・・・・・・・・・・・・・・・・・・・・・・・・・・</li></ul>                                                                                                    | йс <mark>ИЗ</mark><br>1197<br>Г. П. С. (ПДА ИНЕН ДОРИК В И МУ НО ИНИКАН<br>1497 - К. (ПДА ИНЕН ДОРИК В И МУ НО ИНИКАН<br>1497 - К. (ПДА ИНЕН ДОРИК В И МУ НО ИНИКАН - 4 | 年份: 2023年<br>路生人数: 专业: 40(不会推免)<br>老务: 请登录北航谷学院网站http://                                                                                                    | ♥ 关注<br>www.bu 自                                                           |
| IU-JARAUL         IU-JARAUL         IU-JARAUL <tr< th=""><th><ul> <li>第二項 (1) (1) (1) (1) (1) (1) (1) (1) (1) (1)</li></ul></th><th>2 IFF(型规 理工版<br/>D-buaaedu.cn/<br/>□<br/>□<br/>□<br/>□<br/>□<br/>□<br/>□<br/>□<br/>□<br/>□<br/>□<br/>□<br/>□</th><th><ul> <li>         ・・・・・・・・・・・・・・・・・・・・・・・・・・・・・</li></ul></th><th>院 <b>招生</b><br/>注意 指导</th><th>年份: 2023年<br/>招生人数: 专业: 40(不会推免)<br/>老修: 调整灵北航各学院网站http://</th><th>○ 关注</th></tr<>                                                                                                    | <ul> <li>第二項 (1) (1) (1) (1) (1) (1) (1) (1) (1) (1)</li></ul>                                                                                                    | 2 IFF(型规 理工版<br>D-buaaedu.cn/<br>□<br>□<br>□<br>□<br>□<br>□<br>□<br>□<br>□<br>□<br>□<br>□<br>□                                                                                                    | <ul> <li>         ・・・・・・・・・・・・・・・・・・・・・・・・・・・・・</li></ul>                                                                                                    | 院 <b>招生</b><br>注意 指导                                                                                                    | 年份: 2023年<br>招生人数: 专业: 40(不会推免)<br>老修: 调整灵北航各学院网站http://                                                                                                    | ○ 关注                                                                       |
| 正型局電化器         ① 首方电話:0         ● 読校宝頃:1         ● 読校宝頃:2         ● 読校宝頃:3         ● 読校宝頃:4         ● 読校宝頃:5         ● 読校宝頃:5         ● 読校宝頃:5         ● 読校宝頃:5         ● 読校宝頃:5         ● 読校宝崎:5         ● 読校宝頃:5         ● 読校宝頃:5         ● 読校宝頃:5         ● 読校宝崎:5         ● 読校宝崎:5         ● 読校宝崎:5         ● 読校宝崎:5         ● 読校宝崎:5         ● 読校宝崎:5         ● 読校宝崎:5         ● 読校宝崎:5         ● 読が完成:5         ● 読録:5         ● 読術:5         ● 読券:4         ● 帰崎信息:5                                                                                                    | <ul> <li>第二章 (1)完全(1)完全(1)完全(1)完全(1)完全(1)完全(1)完全(1)完全</li></ul>                                                                                                    | 2 IFFE世界 理正知<br>bbuaacdu.cn/<br>正程 全日利 ~ 仲<br>                                                                                                    | <ul> <li>* 、</li> <li>M属執系: (001)材料科学与工程学引</li> <li>考試方式: 65考</li> <li>M属一位学科: [0805]材料科学与工</li> <li>助振技术,(03)非平衡材料与快速成形</li> </ul>                                                                                                    | 院 <b>招生</b><br>计划<br>[范 祖 <b>相导</b>                                                                                                    | 年份: 2023年<br>招生人版: 专业: 40(不会推免)<br>老师: 请登录北航高子领网站http://                                                                                                    | ♥ 关注<br>www.bu □                                                           |
| <ul> <li>         ・</li></ul>                                                                                                    | 965       211       第一項       第回日間         10-82317637       10-82317637         tttps://www.buaa.edu.cn/       http://y/         2b@buaa.edu.cn       http://y/         2b@buaa.edu.cn       10-82317937         (080500)材料科学与3       10-824774         「香虹信息       新属学校: 北市航空航子大学         「「「「「「「「「「」」」」       10-84549474         「「「「「」」」       10-8149549474         「「「「」」」       10-10-8549474         「「「」」」       (101)思想認知知道         (201) 英語       (101)思想認知道         (201) 英語       (101)思想認知道         (2011) 英語       (101) 思想認知道         (2011) 英語       (101) 思想認知道         (2011) 英語       (101) 思想法法法                                                                                                    | 2 149511978 1921日<br>Dobuaacedu.cm/<br>正程 全日利 〜 第2<br>45918年5天、(02)特种の能材料与<br>556                                                                                                    | 5 、<br>所属院系: (001)材料科学与工程学引<br>考试方式: 65考<br>所属一级学科: [0805]材料科学与工<br>制备技术,(03)非平衡材料与快速成形                                                                                                    | 院 招生<br>下程 指导<br>彩末、(04)対科総法科学与防止社ズ                                                                                                    | 年份: 2023年<br>招生人院: 专业: 40(不含推免)<br>招佳, 请登录北航宫学预网站http://<br>;(05)新型结构与功能高分子材料,(04                                                                            | ○ 关注                                                                       |
| <ul> <li>         ・</li></ul>                                                                                                    | 965       211       第一者       第回800%         10-82317637       10-82317637         tttps://www.buaa.edu.cn/       http://y/         zb@buaa.edu.cn       http://y/         zb@buaa.edu.cn       10-82317637         (080500)材料科学与]       10-8247637         ● 迂信息          ● 「香业信息          ● 「「「「「「」」」」」       ● 第3万式: 全日制研究生         ● 別属り类: [08]工学          ● 考试科目          ● 引成料目: 0(10)思想法指導的状況       0(201)美術         ● (302)数学(=)<br>0(301)期時会          ● 截注: 学和2.5年, 全日時学习                                                                                                    | 2 研究性現 理正知<br>5. buaa.edu.cn/<br>「田 全日利 〜 係の<br>4. 与利希技术、(02)特种の能材料与<br>88<br>15万式。                                                                                                    | ケ      ✓                                                                                                    | 院. 招生<br>计划<br>C程 指导<br>钱法术,(04)时料需读科学与防护技术                                                                                                    | 年份: 2023年<br>昭生人院: 专业: 40(不含推免)<br>名号: 请登录北航名学院网站http://<br>5,(05)新型结构与功能高分子材料,(0)                                                                           | ♥ 关注<br>www.bu 司                                                           |
|                                                                                                    | 965       211       第一項       第回105237         10-82317637       10-82317637         tttps://www.buaa.edu.cn/       http://yz/         2b@bua.edu.cn       http://yz/         よ回回       [080500]材料科学与1]         「春业信息       所属学校:北京航空航天大学         学习方式:全目制研究生       所属门类: [08]工学         「考试科目       研究方時: (01)原燈銀路橋線構<br>(2)(20)実育()<br>(302)数字(-2)<br>(9)(1)材料综合         「諸注:学報2.5年,全目報学习                                                                                                    | 2                                                                                                    | ケ      ✓                                                                                                    | 院 招生<br>计划<br>[程 指导                                                                                                    | 年初: 2023年<br>留生人数: 专业: 40(不含推免)<br>老時: 清整武北航各学院网站http://<br>5,(05)新型结构与功能高分子材料。(01                                                                           | ○ 关注                                                                       |
|                                                                                                    | 965       211       第一項       第回回知道         10-82317637       11       11       11       11       11       11       11       11       11       11       11       11       11       11       11       11       11       11       11       11       11       11       11       11       11       11       11       11       11       11       11       11       11       11       11       11       11       11       11       11       11       11       11       11       11       11       11       11       11       11       11       11       11       11       11       11       11       11       11       11       11       11       11       11       11       11       11       11       11       11       11       11       11       11       11       11       11       11       11       11       11       11       11       11       11       11       11       11       11       11       11       11       11       11       11       11       11       11       11       11       11       11       11       11       11 <t< td=""><td>2 単形型規 理正知<br/>bbuaaedu.cn/<br/>年日刻 ◆日刻 ~ 係<br/>45刻俗技术(02)特种の能材料与<br/>18<br/>15式、</td><td></td><td>院 招生<br/>计划<br/>程 相导</td><td>年份: 2023年<br/>招生人数: 专业: 40(不会推免)<br/>名传: 调整录北航谷学院网站http://<br/>;(05)新型结构与功能高分子材料,(04</td><td>○ 关注</td></t<>                                                                                                    | 2 単形型規 理正知<br>bbuaaedu.cn/<br>年日刻 ◆日刻 ~ 係<br>45刻俗技术(02)特种の能材料与<br>18<br>15式、                                                                                                    |                                                                                                    | 院 招生<br>计划<br>程 相导                                                                                                    | 年份: 2023年<br>招生人数: 专业: 40(不会推免)<br>名传: 调整录北航谷学院网站http://<br>;(05)新型结构与功能高分子材料,(04                                                                            | ○ 关注                                                                       |
| IUSANAUL         IUSANAUL         IUSAUL                                                                                                    | 965       211       第一項       第回回びた         10-82317637       10-82317637         10-82317637       10-82317637         10-82317637       10-82317637         10-82317637       10-82317637         10-82317637       10-82317637         10-82317637       10-82317637         10-82317637       10-82317637         10-82317637       10-82317637         10-82317637       10-82317637         10-82317637       10-82317637         10-82317637       10-8217637         10-821777       10-821777         10-821777       10-821777         10-821777       10-821777         10-8217777       10-821777         10-8217777       10-821777         10-8217777       10-821777         10-8217777       10-821777         10-82177777       10-821777         10-821777777       10-821777         10-821777777       10-821777         10-82177777       10-8217777         10-821777777777777       10-8217777         10-821777777777777777777777777777777777777                                                                                                    | 2 単形型把 理正知<br>Dbuaaedu.cn/<br>に程 全日制 ◇ 係<br>45期時音技术、(02)持种功能材料与<br>182<br>17万式。                                                                                                    |                                                                                                    | 院 招生<br>计初<br>元程 指导                                                                                                    | 年份: 2023年<br>路生人数: 专业: 40(不舍推死)<br>老体: 诸登录北航各学院网站http://<br>\$(05)新型结构与功能高分子材料,(00                                                                           | 文 关注<br>www.bu 自                                                           |
| 正型局電化器         ① 首方电話:0         ● 読校宝頃:1         ● 読校宝頃:1         ● 読校宝頃:1         ● 読校宝頃:1         ● 読校宝頃:1         ● 読校宝頃:2         ● 読校宝頃:1         ● 読校宝頃:1         ● 読校宝頃:1         ● 読校宝崎:2         ● 読校宝頃:1         ● 読校宝頃:1         ● 読が:1         ● 読が:1         ● 読が:1         ● 読が:1         ● 読が:1         ● 読が:1         ● 読が:1         ● 読券:1         ● 時価信息                                                                                                    | 965       211       第一項       第回回び         10-82317637       10-82317637         tttps://www.buaa.edu.cn/       http://yz         2b@buaa.edu.cn/       http://yz         2b@buaa.edu.cn/       http://yz         1       중公信息         1       중公信息         1       중公信息         1       중公信息         1       중公信息         1       중公行第二、公司制研究生         1       第広科目         研究方は: (01)読徒思想結婚期         利成料目: (01)読徒思想結婚期         利成料目: (01)読徒思想結婚期         1       중公司演算(                                                                                                    | 2 単形型形 理正知<br>bbuaacdu.cn/<br>正程 全日利 ✓ 仲<br>本日利 ✓ 仲<br>本日利 ✓ 仲<br>日<br>た<br>た<br>た<br>の<br>の<br>の<br>の<br>の<br>の<br>の<br>の<br>の<br>の<br>の<br>の<br>の                                                                                                    | <ul> <li>* 、</li> <li>M国院系: (001)材料科学与工程学科</li> <li>*試方式: 65*</li> <li>M属一级学科: [0805]材料科学与工程学科</li> <li>N修善技术,(03)非平衡材料与快速成形</li> <li>endent elastic and thermal prope</li> </ul>                                                                                                    | 晚 福生<br>计划<br>定程 相导                                                                                                    | 年初: 2023年<br>昭生人数: 专业: 40(不舎推免)<br>老師: 講登录北航音学院网站http://<br>5,(05)新型结构与功能高分子材料,(0)                                                                           | ♥ 关注<br>www.bu ⑤                                                           |
| <ul> <li>・ 社会理会社会会</li> <li>・ 社会理会社会会会</li> <li>・ 社会理会社会会会</li> <li>・ 社会理会社会会会</li> <li>・ 社会理会社会会会</li> <li>・ 社会社会社会会会</li> <li>・ 社会社会社会会会</li> <li>・ 社会社会社会会会</li> <li>・ 社会社会社会会会会</li> <li>・ 社会社会社会会会</li> <li>・ 社会社会社会会会</li> <li>・ 社会社会社会会会会会会</li> <li>・ 社会社会社会会会会</li> <li>・ 社会社会社会会会</li> <li>・ 社会社会社会会会</li> <li>・ 社会社会社会会会</li> <li>・ 社会社会社会会会</li> <li>・ 社会社会社会会会</li> <li>・ 社会社会社会会会</li> <li>・ 社会社会社会会会</li> <li>・ 社会社会社会会会</li> <li>・ 社会社会社会会会</li> <li>・ 社会社会社会会会会</li> <li>・ 社会社会社会会会会会会会会</li> <li>・ 社会社会社会会会会会会会会</li> <li>・ 社会社会社会会会会会会会会会会</li> <li>・ 社会社会社会会会会会会会会会会会会会会会会会会会会会会会会会会会会会会会会</li></ul>                                                                                                    | 965       211       第二章       第回日間         10-82317637       11       第二章       第回日間         10-82317637       11       第二章       第二章         111       第二章       第二章       第二章       第二章         111       第二章       第二章       第二章       第二章         11       第二章       第二章       第二章       第二章       第二章         11       章       第回       第二章       第二章       第二章       第二章         11       章       第二章       第二章                                                                                                    | 2 単明型詞 理正無<br>bbuaacdu.cn/<br>正程 全日利 ▽ 係の<br>4与初始版大パ(02)特种の能材料与<br>約ら<br>1万式。<br>uced Rubber Asia Group<br>nd cadmium concentration dep<br>a 表現役                                                                                                    |                                                                                                    | 院 增生。<br>行列<br>C程 指导                                                                                                    | 年69: 2023年<br>留生人際: 专业: 40(不会推免)<br>老年: 请登录北航音学院网站http://<br>5,(05)新型语称与功能高分子材料。(04)                                                                         | <ul> <li>学注</li> <li>www.bu 司</li> <li>の先进約篇</li> <li>barma, Ma</li> </ul> |
| <ul> <li>         ・・・・・・・・・・・・・・・・・・・・・・・・・・・・・</li></ul>                                                                                                    | 965       211       第一夜       第回の第二         10-82317637       10-82317637         tttps://www.buaa.edu.cn/       http://y/         20@buaa.edu.cn       http://y/         20@buaa.edu.cn       10-82377637         10-82317637       10-82377637         10-82317637       10-82377637         10-82377637       10-82377637         10-82377637       10-82477637         10-82477637       10-82477637         10-82477637       10-82477637         10-82477637       10-82477637         10-82477637       10-82477637         10-82477637       10-82477637         10-824777637       10-82477637         10-824777637       10-82477637         10-82477777777       10-82477637         10-824777777777777777777777777777777777777                                                                                                    | 2 町野型邦 理正無<br>bbuaacdu.cn/<br>正理<br>全日利 〜 係<br>4与制能技术、(02)特种功能材料与<br>指定<br>はなのれいの concentration dep<br>ad cadmium concentration dep<br>ad cadmium concentration dep<br>ad cadmium concentration dep<br>ad cadmium concentration dep<br>ad 支援税<br>使用及管理的重要性 (50% |                                                                                                    | 院 招望<br>下程 指导<br>印本木(04)材料编读科学与防护技术                                                                                                    | <b>年時:</b> 2023年<br><b>招生人院:</b> 专业: 40(不含推免)<br><b>招生人院:</b> 专业: 40(不含推免)<br><b>社時:</b> 清登录北航宮子院网站http://<br>、(05)新型店称与功能高分子材料。(04<br>、(05)新型店称与功能高分子材料。(04 | ♥注                                                                         |

- **专业介绍:** 院校主页下的【专业介绍】可支持查看该院校的研招硕士专业,并支持通过关键词 搜索专业,点击专业名称即可进入专业详情页;
- 用户在专业详情页,点击"关注"即可关注院校开设的该专业,已关注的专业情况可前往【个 人中心/我的关注/研招专业】查看;

在专业详情页,可查看该专业的基本信息、考试科目,部分专业还有平台推荐的专业相关论文 文献,点击论文名称即跳转到机构图书馆页面下相应内容的详情页。

| ⊕ 院校官网:                               | https://www.buaa.edu.cn/ http://yzb.buaa.edu.cn/                                              |              |
|---------------------------------------|-----------------------------------------------------------------------------------------------|--------------|
| ☑ 院校邮箱:                               | yzb@buaaedu.cn                                                                                |              |
| and the second                        |                                                                                               |              |
| 院校介绍                                  | 招生信息                                                                                          |              |
| 专业介绍                                  | 北京航空航天大学法学供招收2023年硕士研究生调制工作办法                                                                 | 2023-04      |
| 招生信息 →                                | 交通科学与工程学院招收2023年硕士研究生调剂工作办法                                                                   | 2023-04      |
| 分数线<br>调剂信息                           | 北京航空航天大学2023年硕士研究生复试资格基本线                                                                     | 2023-03      |
| 参考书目                                  | 北航服考点招收2023年学历硕士研究生网报公告(一)                                                                    | 2022-11      |
| 导师信息                                  | 北部损考点招收2023年学历硕士研究生网报公告(二)                                                                    | 2022-11      |
|                                       |                                                                                               |              |
|                                       |                                                                                               | 11京航空航天大     |
| 北航报考点                                 | 招收2023年学历硕士研究生网报公告(一)                                                                         | 北京航空航天大学院校简介 |
| 来源:北京航空航天大学                           | 所屬院校:北京航空航天大学 发布时间:2022-11-11 🗘 关注                                                            | 北京航空航天大学专业介绍 |
|                                       |                                                                                               | 北京航空航天大学招生信息 |
| 一、选择北航报考                              | 点要求                                                                                           | 北京航空航天大学调剂信息 |
| 根据《2023年北京市网<br>http://vz.chsi.com.cn | 报公告》(考生可登录https://www.bjeea.cn/html/yk/查询)和《2023年全国硕士研究生招生工作管理规定》(可登录<br>whtm://vz.chsi.cn查询) |              |
| (_) 据表示处善应()                          |                                                                                               | 开启考研         |
| (一)版写示外中位(                            | 小只士争的仪。不及除一之党们的知道,心心的这个国家会科学家化同学认真了自己的所有会社工。                                                  |              |
| (二)报考北航或京内                            | 其他13家招生单位,旦本科就读学校在北京的应扁本科生(含普通高校、成人高校、普通高校举办的成人高等学历教育等应届本科毕                                   | 热点资讯         |
| 业生);                                  |                                                                                               |              |

- 可以点击"关注"资讯,已关注的资讯可前往【个人中心/我的关注/资讯信息】查看;
- 在资讯详情页右侧,可点击"热点资讯"查看更多资讯动态。

| 北京航空                                    | 航天大学 旗                                         | ♡ 关注       |
|-----------------------------------------|------------------------------------------------|------------|
| 111月二日日日日日日日日日日日日日日日日日日日日日日日日日日日日日日日日日日 | 985 211 双一流 自然缓跳技 研究性病 理工英                     |            |
| @ 官方电话:01                               |                                                |            |
| ⊕ 院校官网 : htt                            | tps://www.buaa.edu.cn/ http://yzb.buaa.edu.cn/ |            |
| ☑ 院校邮箱:yzł                              | b@buaa.edu.cn                                  | 6.5        |
| 院校介绍                                    | 分数线                                            |            |
| 专业介绍                                    | 北京航空航天大学关于申请复查2019年全国硕士研究生招生考试初试成绩结果的通知        | 2019-03-02 |
| 招生信息<br>分数後 →                           | 北京航空航天大学关于2019年全国硕士研究生招生考试初试成绩查询及复查办法的通知       | 2019-02-16 |
| 调剂信息                                    | 北原航空航天大学2014年考研复试分数线公布                         | 2014-03-11 |
| 参考书目                                    | 北京航空航天大学2013年考研复试分数线                           | 2013-03-11 |
| 导师信息                                    |                                                |            |

■ **分数线:** 院校主页下的【分数线】可支持查看该院校的近年来有关录取分数线的资讯;

同样可以在资讯详情页点击"关注",已关注的分数线资讯在【个人中心/我的关注/资讯信息】
 查看。

| 北京航空                 | 航天大学 兆束<br>985 211 <u>采─書</u> 自然能短<br>0-82317637<br>ps://www.buaa.edu.cn/ http://yzb.bu<br>@buaa.edu.cn                                                                                                    | 研究生況 理工業<br>a.edu.cn/                                                                                                    |                                                                                                    | Ħ                                                                                                    | ○ 共主                                                                                                    |
|----------------------|----------------------------------------------------------------------------------------------------|----------------------------------------------------------------------------------------------------|----------------------------------------------------------------------------------------------------|----------------------------------------------------------------------------------------------------|----------------------------------------------------------------------------------------------------|
| 院校介绍                 | 调剂信息                                                                                                    |                                                                                                    |                                                                                                    |                                                                                                    | 请输入专业名称 搜索                                                                                                    |
| 专业介绍<br>招生信息<br>分数线  | <b>北京航空航天大学 - 法学理论</b><br>招生年份: 2023年                                                                                                    | 专业代码: 030101                                                                                                    | 调剂人数:1人                                                                                                    | 研究方向: 未注明                                                                                                    |                                                                                                    |
| <b>调剂信息</b> → 参考书目   | 北京航空航天大学 - 环境与资源<br>招生年份: 2023年                                                                                                    | <b>呆护法学</b><br>专业代码: 030108                                                                                                    | 调剂人数: 1人                                                                                                    | 研究方向: 未注明                                                                                                    |                                                                                                    |
| 导师信息                 | 北京航空航天大学 - 道路交通运<br>招生年份: 2023年                                                                                                    | <b>俞</b><br>专业代码: 086102                                                                                                    | 调剂人数:11人                                                                                                    | 研究方向: 未注明                                                                                                    |                                                                                                    |
| 院校介绍<br>专业介绍<br>招生信息 | ☆ 返回       法学理论     ○ 実注                                                                                                    |                                                                                                    |                                                                                                    |                                                                                                    |                                                                                                    |
| 分数线                  | 招生年份: 2023年                                                                                                    | 专业代码: 030101                                                                                                    | 调剂人数                                                                                                    | :1.                                                                                                    | <b>研究方向:</b> 未注明                                                                                                    |
| 调剂信息 →               | 所属院系: (020)法学院                                                                                                    | <b>学习方式:</b> 全日制研究                                                                                                    | 生 学位美型                                                                                                    | :学术型硕士                                                                                                    | 发布时间: 2023-04-04                                                                                                    |
| 奏者书目<br>导师信意         | <ul> <li>副剂详情</li> <li>一、申请调剂的浓程</li> <li>(一) 提交调剂申请</li> <li>所有申请调剂的考生须通法</li> <li>表 并于2023年4月6日中午126、</li> <li>剂申请未均收到为有效申请, 逾期<br/>请注意:所有符合镭物腰束約</li> <li>(一) 资格审查</li> <li>未参加我院一志愿复试的考生</li> <li>约班求于4月7日中午126、</li> <li>初联六十4月7日下午1800</li> <li>初天学研召中午127、</li> <li>2、黄滨和学生初试成结点</li> <li>3、黄滨村等4月7日中午1800</li> <li>水炭为货服考生初试成结点</li> <li>3、黄滨村等4月7日中午1800</li> <li>水炭、市方電大会及考生</li> <li>1. 邦院特下4月7日下午1800</li> <li>初東京市町石大田1400</li> <li>(四) 望靖君、公務天会</li> <li>2、黄滨市式以高学、</li> <li>3、黄滨市式以高学、</li> <li>3、黄滨市式以高学、</li> <li>3、黄滨市式以高学、</li> <li>4、黄滨市式以高学、</li> <li>4、黄滨市式以高学、</li> <li>4、黄滨市町式以高学、</li> <li>4、黄滨市町式以高学、</li> <li>4、黄滨市町式以高学、</li> <li>4、黄滨市町式以高学、</li> <li>4、黄滨市町式以高学、</li> <li>4、黄滨市町式以高学、</li> <li>4、黄滨市町大市中</li> <li>4、南京大学家</li> <li>4、南南省、</li> <li>4、南南省、均和学校</li> </ul> | 1全国頃士研究生招生调剂服务系<br>0的发送调剂申请表到bhfxyyze<br>未按照要求完成申请者不许参加,<br>若其仅照学术境计组状统一个专业,非<br>電技服《北京航空航天大学法学<br>电读得指面查材料,考生若无复试<br>编认<br>择优确定进入复试考生名单。差别<br>前通过调剂系统发送复试通知,考<br>, 我院将在4月8日下午18:00前通<br>试卸完成复试费缴费,费用标准<br>1200001011234),投照操作步骤<br>容及其他要求,可参考《<br>19/7034.htm)<br>地度试成绩。各专业按照总成绩从<br>制,我院将通过调剂系统发送待录<br>须与学院试录取志愿一致,逾明<br>研究生招生复试工作小组员责解4<br>6. con。 | A线(以下简称调剂系统)于20<br>P126com,邮件主题和文件会:<br>取两个及两个以上专业的考生,<br>实用限约23年硕士研究生一志愿<br>道如书,则须提供中国研团网打<br>就算试比例不低于10%。<br>注须在算试通知所规定部可间内<br>过邮件通知考生。<br>为100元/人。考生需量录https/<br>批进行谦费明可。请考生于4月9日<br>工北京航空航天大学法学1<br>高到低的顺序体决录取。总成绩<br>职通知,同时在法学院首方网站<br>未编认者很为加算录取姿格。未<br>译。 | 23年4月6日00:00-4月6日中<br>名为"考生编号一姓名一调剂传述<br>其在抗院的调剂申请无效。<br>复试录取工作方案》(网址:ht<br>印的功试成练单。参加过我院一<br>中在调剂系统确认是否参加复试。<br>//pass.cc-pay.cn/login在数管器<br>1上午9:00前完成遗传。隶集后因<br>院 招 收 2023 年 硕 士 研 究 生<br>相同时,则按照功试成绩总分、<br>公布复试路果。考生须按照待录<br>在规定时间内完成确认的考生, | 年12:00提交調別申请;同时,填写附件的申请<br>名称"。调別申请以调別服务系统线上申请和调<br>tp://fxy.busa.edu.cn/infe/1019/7684.htm)中<br>志愿質试的考生则无需重复提交资格审查材料。<br>適期未确认者视力放弃复试资格。同时,物院也<br>2<br>費中查到相关项目,进入后输入学院设立的缴费<br>18 种原因未参加复试者,已支付的复试费不予退<br>一志愿复试录取工作方素》(网址:<br>初试业务课一和业务课二的成绩之和,从高到低<br>取通知中规定的时间节点,在调剂系统确认接受<br>原则上学院将不再停留其拟录取资格,学院可相 |
|                      |                                                                                                    |                                                                                                    |                                                                                                    |                                                                                                    | 北京航空航天大学法学院<br>2023年4月4日                                                                                                    |

- **调剂信息:** 院校主页下的【调剂信息】可支持查看该院校当年的调剂专业详细信息(往年的调 剂信息则以院校招生资讯的形式呈现),支持通过关键词搜索该院校当年的调剂专业;
- 在调剂信息详情页,可查看调剂专业的院系、人数、考试方式等基础信息,可点击"关注"该 调剂信息,已关注的调剂信息可前往【个人中心/我的关注/资讯信息】查看。

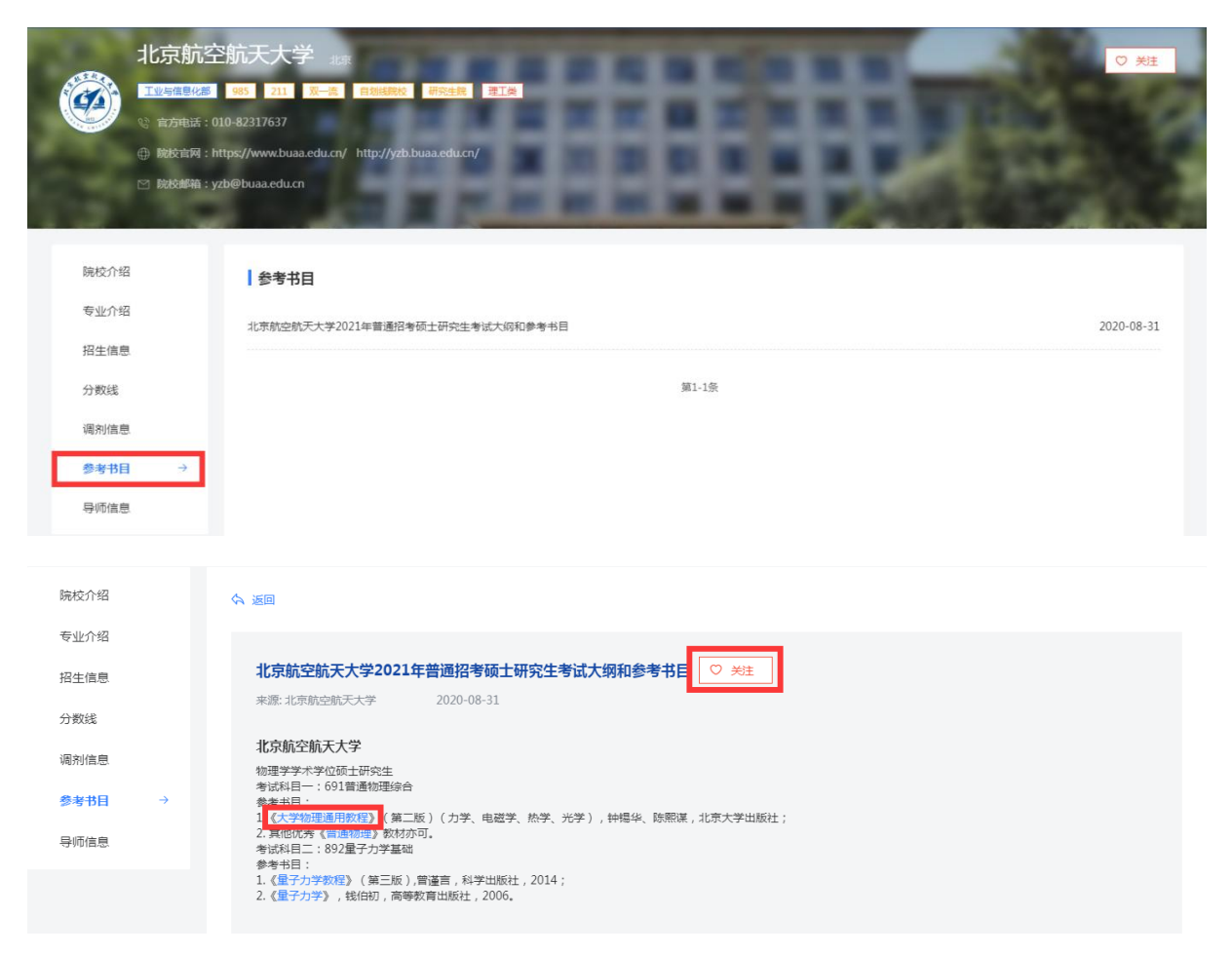

- 参考书目:院校主页下的【参考书目】可支持查看该院校有关参考书目的资讯内容,该模块仅展示近三年院校公布的参考书目内容(2020年及以前的参考书目则以院校招生资讯的形式呈现),支持用户点击书名跳转至机构图书馆页面下相应内容的搜索结果页;
- 支持用户"关注"该资讯,已关注的参考书目在【个人中心/我的关注/资讯信息】查看。

|             | 北京航空航天大学               | <b>之</b> 北京                 |           |      |      |                 |       |     | ♡ 关注   |
|-------------|------------------------|-----------------------------|-----------|------|------|-----------------|-------|-----|--------|
|             | 工业与信息化部 985 211        | 双一流 自划线院校 研究生               | 院理工类      |      |      |                 |       |     | 1      |
|             | 😢 官方电话: 010-82317637   |                             |           |      |      |                 |       |     |        |
|             | 佛校官网: https://www.buaa | edu.cn/ http://yzb.buaa.edu | rcu/      |      |      |                 |       |     |        |
|             | 🖄 院校邮箱:yzb@buaa.edu.cn |                             |           |      |      | -               |       |     |        |
| 1.00        |                        |                             | المقاسلان |      |      | . A             | 6 A A |     | 1. 10. |
|             |                        |                             |           |      |      |                 |       |     |        |
| 院校介绍        | (001)材                 | 料科学与工程学院                    |           |      |      |                 |       |     |        |
| 专业介绍        |                        |                             |           |      |      |                 |       |     |        |
| 四件注意        | 张佐光                    | 3KI                         | ()<br>()  | 刘红   | 5    | K虎              |       | 阿治  |        |
| 加土油志        | 学校基                    | 土:                          | 学明        | 篇戊盛  | 3    | 们建华<br>Hax      |       | 法回避 |        |
| 分数线         | 304/                   | *                           | <u>va</u> |      |      | <del>7</del> 97 |       | 天蒸白 |        |
| 调剂信息        |                        |                             |           | 展开旦日 | £⊅ ~ |                 |       |     |        |
| ***0        |                        |                             |           |      |      |                 |       |     |        |
| <b>参考书日</b> | (002)电                 | 子信息工程学院                     |           |      |      |                 |       |     |        |
| 导师信息        | → 闫娟娟                  | 间                           | 照文        | 张学军  | 1    | 区的              |       | 赵琦  |        |

■ **导师信息:** 院校主页下的【导师信息】可支持查看院校下各院系的研招导师信息,支持用户点 击跳转到机构图书馆页面下相应人名的学术成果搜索结果页。

#### 3.3.3 查询专业

| <b>化</b> 维普考研服务                                              | <b>§平台</b>                  | 首页                 | 学习服务                     | 信息服务                       | 图书馆服务                | 精彩直播         | 调剂信息 |            | [    | ◎ 欢迎:重庆大学 ▼                                                                    |
|--------------------------------------------------------------|-----------------------------|--------------------|--------------------------|----------------------------|----------------------|--------------|------|------------|------|--------------------------------------------------------------------------------|
|                                                              |                             | Q 请输               | 入您要搜索的专                  | 业名称                        |                      |              |      | 搜索         | ]    |                                                                                |
| 信息服务                                                         | <b>全国硕士专业</b><br>说明:用户可查询得  | 日录<br>各院校当年        | 教育部                      | 3 <b>专业知识库</b><br>皆试范围,如有繁 | 题问请咨询相关院校组           | 9位。          |      |            |      | <b>一</b> 开启考研学习                                                                |
| <ul> <li>器 直向专业 →</li> <li>目 直分数线</li> <li>① 报考录取</li> </ul> | 学位类型:<br>门 <del>类类</del> 别: | 学术型硕士<br>全部<br>军事学 | 专业型硕:<br>哲学 经济部<br>管理学 2 | 士<br>学 法学<br>艺术学 交叉        | 教育学 文学<br>学科         | 历史学          | 理学 工 | 学 农学       | 医学   | <b>热门专业</b> <ol> <li>文物与博物馆(中国人民大</li> <li>学科教学(生物)(首都</li> </ol>              |
| 戸 调剂信息                                                       |                             | 专业名<br>哲学          | 称                        |                            | <del>호</del> .<br>01 | 业代码<br>.0100 |      | 专业主页<br>查看 | 开设院校 | <ul> <li>新闻与传播 (黑応江大学)</li> <li>① 金融 (契旦大学)</li> <li>② 生物与医药 (與旦大学)</li> </ul> |
|                                                              |                             | 马克思主义              | 2.哲学                     |                            | 01                   | .0101        |      | 查看         | 查看   | <ul> <li>新闻与传播 (华东师范大学)</li> <li>发酵工程 (南昌大学)</li> </ul>                        |
|                                                              |                             | 中国哲                | <del>ア</del><br>学        |                            | 01                   | .0102        |      | 宣音         | 宣音   | □ 护理 (武汉大学)                                                                    |

进入【信息服务/查询专业】,支持查询浏览全国硕士专业目录及教育部基础专业库,支持通过专业 名称搜索查询专业。

- 用户可以通过右侧的"开启考研学习"快捷进入学习服务主页;
- 右侧下方展示的热门专业,可直接点击跳转至院校下该专业的详情页面。

#### 3.3.4 查看专业信息

| 信息服务                                    | 全国硕士专业目录教育部专业知                      | 识库                         |              | ####                                                        |
|-----------------------------------------|-------------------------------------|----------------------------|--------------|-------------------------------------------------------------|
| ▲ 查询院校                                  | 说明: 用户可查询各院校当年硕士招生专业的考试范围           | , 如有疑问清咨询相关院校单位。           |              | A TRESHTY                                                   |
| 器 查询专业 →                                | 学位关型: 学术型硕士 专业型硕士                   |                            |              | 热门专业                                                        |
| 查分数线                                    | 1」 気気別: 主部 哲学 经济学 22<br>军事学 管理学 艺术学 | (学 教育学 文学 历史学 埋字<br>交叉学科   | <u> </u>     | 2 文物与博物馆 [中国人民大                                             |
| 予約1000000000000000000000000000000000000 | 学科类别: 工商管理 农林经济管理 公                 | 公共管理 图书情报与档案管理 管理科学与工程     |              | <ul> <li>2 学科教学(生物) (首都</li> <li>2 新闻与传播 (黒が江ナ学)</li> </ul> |
| ≓ 调剂信息                                  |                                     |                            |              |                                                             |
|                                         | 专业名称                                | 专业代码                       | 专业主页开设院校     | E 生物与医药 [复旦大学]                                              |
|                                         | 工商管理                                | 120200                     | 查看 查看        | 5 新闻与传播 [华东师范大学]                                            |
|                                         | 会计学                                 | 120201                     | 查看 查看        | <ul> <li></li></ul>                                         |
|                                         | 企业管理                                | 120202                     | 查看 查看        |                                                             |
|                                         |                                     |                            |              |                                                             |
| 【工商管理】 专业主页                             | ♡ 关注                                |                            |              | (1) 开启考研学习                                                  |
| 基本信息                                    |                                     |                            |              |                                                             |
| 专业名称: 工商管理                              | 专业代码: 120200                        |                            |              | 热门专业                                                        |
| <b>门类类别:</b> 管理学                        | <b>学科类别:</b> 工商管理                   | <b>学位类型:</b> 学术型硕士         |              | 文物与博物馆 [中国人民大                                               |
| 开设院校                                    |                                     |                            |              | <ul> <li>子科教子(生物)[目和D</li> <li>新闻与传播[黑龙江大学]</li> </ul>      |
|                                         |                                     |                            |              | 生物与医药 [复旦大学]                                                |
| 院校分布: 全国(185)                           | 上海(7) 安徽(5) 江苏(13) 浙江(6) 山          | 山东(10) 海南(1) 湖南(12) 湖北(11) | 江西(3) 展开 ~   | 3 金融 [复旦大学]                                                 |
| 院校特性: 全部(185)                           | 教育部(34) 北京市(8) 工业与信息化部(4)           | 国家体育总局(1) 国家民族事务委员会(3) 中国  | 国科学院(1) 展开 > | 5 新闻与传播 [华东师范大学]                                            |

专业主页:进入【信息服务/查询专业】,专业表内找到目标专业,点击"查看"进入专业主页,可在主页查看专业的基础信息及开设院校;支持点击"关注"专业,已关注的专业可前往【个人中心/我的关注/研招专业】查看。

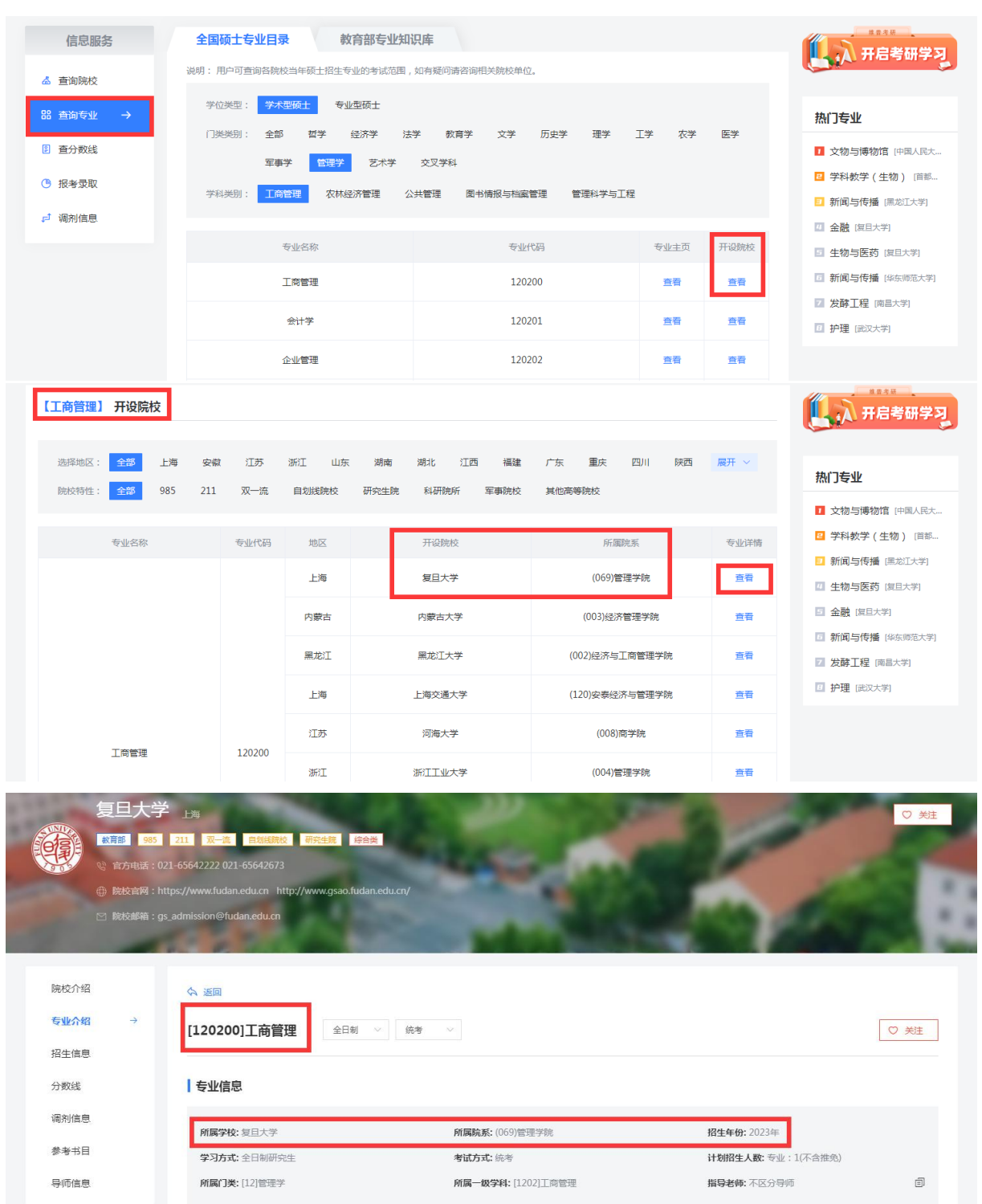

**开设院校:**进入【信息服务/查询专业】,专业表内点击"查看"开设院校,可查看开设该专业的全部院校及院系信息。开设院校列表内找到目标院校,点击"查看"该院校下的专业详情,即可跳转到院校内的专业详情页,查看详细的专业招生信息。

#### 3.3.5 查分数线

| <b>₩₽</b> 维普考研服                            | 大学 · · · · · · · · · · · · · · · · · · ·                      | ◎ 欢迎:重庆大学 ▼ 00000000000000000000000000000000000                              |
|--------------------------------------------|---------------------------------------------------------------|------------------------------------------------------------------------------|
|                                            | Q 請給入您要搜索的院校告終 <b>股</b> 來                                     |                                                                              |
| 信息服务                                       | 院校历年分数线 国家分数线                                                 | 开启考研学习                                                                       |
| <ul> <li>▲ 查询院校</li> <li>器 查询专业</li> </ul> | 选择地区:全部工具 生海 安徽 江苏 浙江 山东 湖南 湖北 江西 橫建 展开 >                     | 热门院校                                                                         |
| I 直分数线 →                                   | 2023年沈阳理工大学研究生分数线 2023-05-:                                   | 19 北京大学 综合类                                                                  |
| ⑧ 报考录取                                     | 黑龙江大学2023年硕士研究生第一轮调剂进入复试最低分数线 2023-04-1                       | 19 武汉大学                                                                      |
| ₽ 调剂信息                                     | 华北理工大学2023年考研进入复试的分数线 2023-04-0                               | )7<br>少中科技大学                                                                 |
|                                            | 2023年湖南农业大学各学科(领域)复试分数线 2023-04-(                             | (综合美)<br>23                                                                  |
| 首页 > 信息查询 > 分数线                            |                                                               |                                                                              |
|                                            |                                                               | 热门院校                                                                         |
| 华北理工大学                                     | 至2023年考研进入复试的分数线                                              | 北京大学                                                                         |
| 信息来源:华北理王大学                                | 发布时间: 2023-04-07 C 关注                                         |                                                                              |
| (一)普通计划考生:边                                | 去到《2023年全国硕士研究生招生考试考生进入复试的初试成绩基本要求》的A类考生相应专业的分数要求。            | 华中科技大学 综合学                                                                   |
| (二)退役大学生士兵计                                | 十划考生:在A类考生国家线基础上,满分500分的专业总分降45分,满分300分的专业总分降15分。             | 海南大学                                                                         |
| 第四条 差额复试比例                                 | d:                                                            |                                                                              |
| (一)一志愿生源(含退行<br>低确定复试次序);                  | 役大学生士兵计划)差额复试比例不超过专业招生计划(不含单列的士兵计划数)的150%(总分相同的,依次以外国语、科目三成绩高 | <ul> <li>() 単元ヘナ</li> <li>() () () () () () () () () () () () () (</li></ul> |
| (二)调剂生源差额复试                                | 武比例不超过专业招生计划缺额(不含单列的士兵计划数)的200%(总分相同的,依次以外国语、科目三成绩高低确定复试次序)。  | (1) 综合类                                                                      |

进入【信息服务/查分数线】,查看院校历年分数线或国家分数线,支持通过院校关键词搜索有关分数线的资讯,点击查看资讯详情。

■ 在详情页可点击"关注"该资讯,已关注的资讯可前往【个人中心/我的关注/资讯信息】查看。

# 3.3.6 报考录取

| <b>火</b> 维普考研服      | 务平台        | 颉      | 学习    | 服务       | 信息服务  | <b>务</b> 图 | 书馆服务 | 精彩       | <b>会</b><br>注播 | 调剂信息 | <b>#</b> | [        | ◎ 欢迎:重庆大学 • 登录/注册 |
|---------------------|------------|--------|-------|----------|-------|------------|------|----------|----------------|------|----------|----------|-------------------|
|                     |            | Q, iii | 输入您要接 | 察的院校     | 名称    |            |      |          |                |      | 按        | ×        |                   |
| 信息服务                | 选择地区:      | 全部     | 上海重庆  | 安徽<br>四川 | 江苏陕西  | 浙江<br>黑龙江  | 山东   | 湖南<br>辽宁 | 湖北             | 江西河北 | 福建       | 收起 へ     | 一 开启考研学习          |
| 器 查询专业              |            | 北京     | 天津    | 海南       | 甘肃    | 云南         | 贵州   | 青海       | 新疆             | 西藏   | 广西       |          | 热门院校              |
| <ul> <li></li></ul> |            | 宁夏     | 内蒙古   | 澳门       | 香港    |            |      |          |                |      |          |          | 北京大学 综合类          |
| 。 调剂信息              | 上海戏剧学院202  | 3年攻读硕  | 士学位研究 | 生复试分数    | 数线及复试 | 名单         |      |          |                |      |          | 2023-03- | 23 武汉大学 (综合类)     |
|                     | 东华大学2023年6 | 质士研究生  | 招生复试与 | 录取办法     |       |            |      |          |                |      |          | 2023-03- | 22 华中科技大学<br>综合类  |
|                     | 上海海洋大学202  | 3年硕士研  | 究生复试录 | 取工作办法    | ŧ     |            |      |          |                |      |          | 2023-03- | 22 海南大学<br>综合类    |

| 湖南农业大学2023年硕士研究生拟录取名单公示                                     | 热门院校<br>総示大学<br>序会集                                                             |
|-------------------------------------------------------------|---------------------------------------------------------------------------------|
| 公示                                                          | 武汉大学       ● ● ● ● ● ● ● ● ● ● ● ● ● ● ● ● ● ● ●                                |
| 根据教育部和学校有关文件规定,经过初试、学院复试、<br>学校审核,拟录取以下2388名考生为我校2023级硕士研究生 | 海南人子                                                                            |
| (不含推免生),现予以公示。公示期为10个工作日(5月<br>16日-5月29日)。                  | ()<br>()<br>()<br>()<br>()<br>()<br>()<br>()<br>()<br>()<br>()<br>()<br>()<br>( |

进入【信息服务/报考录取】,查看研招院校的报考录取信息,可根据地区进行检索,也可以通过院 校关键词搜索有关报考录取的资讯;

■ 点击"关注"该资讯,已关注的资讯可前往【个人中心/我的关注/资讯信息】查看。

#### 3.3.7 调剂信息

| ₩₽<br>₩##₩<br>维普考研服                               | 务平台 首页 学习服务                                 | ·····································             | 精彩直播                | 家迎: 重庆大学 ▼ 登录/注册       |
|---------------------------------------------------|---------------------------------------------|---------------------------------------------------|---------------------|------------------------|
|                                                   | Q、请输入院校名称3                                  | 成专业名称                                             | 搜                   | 索                      |
|                                                   |                                             |                                                   |                     |                        |
| 信息服务                                              |                                             |                                                   |                     |                        |
| ▲ 查询院校                                            | 选择地区:全部 上海 姜                                | 微 江苏 浙江 山东                                        | 湖南 湖北 江西 福建         | 收起 ∧                   |
| 器 查询专业                                            |                                             |                                                   | 辽宁 河南 河北 山西         | 热门院校                   |
| 音分数线                                              | 宁夏 内蒙古                                      | 澳门 香港                                             |                     | 北京大学                   |
| <sup>1</sup> 报考录取                                 | 学位类型: 全部 学术型硕士                              | 专业型硕士                                             |                     | 武汉大学                   |
| □ 调剂信息 →                                          | 门类类别:全部 哲学 经                                | 济学 法学 教育学 文学                                      | 历史学 理学 工学           | 展开 V 综合类               |
|                                                   |                                             |                                                   |                     | 《 中科技大学<br>综合类         |
|                                                   | 上海社会科学院 - 马克思主义哲学<br>招生年份: 2023年 专业代码: 01   | <ul> <li>息 上海</li> <li>.0101 调剂人数: 未注明</li> </ul> | 研究方向: 未注明           | 海南大学 综合类               |
|                                                   |                                             |                                                   |                     | 重庆大学                   |
|                                                   | 上海社会科学院 - 中国哲学 ⑧ 上海<br>招生年份: 2023年 专业代码: 03 | .0102 调剂人数: 未注明                                   | 研究方向: 未注明           |                        |
| 湖西利持                                              |                                             |                                                   |                     |                        |
|                                                   | ストラー 湖南                                     |                                                   |                     |                        |
| ② 官方电话:07:                                        | 31-58290011 0731-58291599                   |                                                   |                     |                        |
| <ul> <li>院校官网:htt</li> <li>※ 除於官网: htt</li> </ul> | p://www.hnust.edu.cn/ http://graduate.hn    |                                                   |                     | STREET, SALES          |
| L MAXEMET 33                                      |                                             |                                                   |                     | Transferrage man       |
| Print A 477                                       |                                             |                                                   |                     |                        |
| おいないで出                                            |                                             |                                                   |                     |                        |
| マエバス                                              | 公共管理 ♡ 关注                                   |                                                   |                     |                        |
| 分数线                                               | <b>招生年份-</b> 2023年                          | 专业4年間・125200                                      | <b>调和人物·</b> 中注明    | 研究方向:手注册               |
| 调剂信息 →                                            | 所属院系: (018)法学与公共管理学院                        | 学习方式:全日制研究生                                       | 学位类型:专业型硕士          | 发布时间: 2023-05-18       |
| 参考书目                                              | 调动比兰体                                       |                                                   |                     |                        |
| 导师信息                                              | 湖南科技大学2023年                                 | 硕士研究生招生部分专业尚有训                                    | 翻泊名额,我校将于4月6日0:00-4 | 月6日20:00开放调剂系统(调剂生源充足专 |

进入【信息服务/调剂信息】,查看当年研招院校的调剂信息,根据院校地区、学位类型、门类类别 筛选信息,也可以通过关键词检索有关调剂的院校或专业,点击查看详细的调剂信息;

在调剂信息页点击"关注"该信息,已关注的调剂信息在【个人中心/我的关注/资讯信息】查看。

# 3.4 图书馆服务

#### 3.4.1 考研书目推荐

| 🖒 重庆大学图书馆服务                                           |                                                   |                                                                                                    |                                                                                                    |                                                                                |                                                                              |
|-------------------------------------------------------|---------------------------------------------------|----------------------------------------------------------------------------------------------------|----------------------------------------------------------------------------------------------------|--------------------------------------------------------------------------------|------------------------------------------------------------------------------|
| 考研书目推荐                                                |                                                   |                                                                                                    |                                                                                                    |                                                                                | 更多〉                                                                          |
|                                                       | (2) 清洁                                            | 认检索关键词                                                                                                    |                                                                                                    | 搜索                                                                             |                                                                              |
| レビス (1995年)<br>レビス (1995年)<br>2018年の研究)合会院狂…<br>陸藩主嶋書 | 2<br>读研指物:描砚研究生<br>(如机交0.34格带,(英)亚伦道              | む物生理学<br>計画の<br>がなり、<br>がなり、<br>での<br>での<br>での<br>での<br>の<br>の<br>の<br>ないたいで、<br>での<br>での<br>の<br>での<br>の<br>での<br>での<br>での<br>での<br>での | マー流視野下研究生创<br>马燕兰戦I                                                                                                    | 新编研究生思政学术英语<br>王共民刘波                                                           | ビルア<br>生活発電券子台<br>研究生心理健康及成才<br>赵立室                                          |
| <b>火炉</b><br>生营养证服务中台<br>蓝园师说:研究生导师…<br>注外成           | 第二部の目標を研究に単常に、<br>の目標を引きます。<br>の目標であります。          | У//<br>重意有明時不当<br>可究生拔尖创新人才能<br>自泳戏傳校春                                                                                                  | マル<br>生活有日間不当<br>生活有日間不当<br>た一般理论与政策<br>与广商作                                                                                                    | <mark>ドリックの</mark><br>中国<br>中国<br>中国<br>中国<br>中国<br>中国<br>中国<br>中国<br>中国<br>中国 | 日本語では<br>には<br>の<br>の<br>の<br>の<br>の<br>の<br>の<br>の<br>の<br>の<br>の<br>の<br>の |
| 首页 💿 重庆大学图书馆服务 > 考研书                                  | 目推荐                                               |                                                                                                    |                                                                                                    |                                                                                |                                                                              |
| 📩 重庆大学图书馆服务                                           | 考研书目推荐                                            | 皆研活动 考研调查                                                                                                    |                                                                                                    |                                                                                | 我的订阅                                                                         |
|                                                       | (2) 清朝                                            | 认检索关键词                                                                                                    |                                                                                                    | 搜索                                                                             |                                                                              |
| 学科分类                                                  |                                                   |                                                                                                    |                                                                                                    |                                                                                |                                                                              |
| <u>全部</u><br>哲学<br>経済学<br>法学<br>教育学<br>文学             | レンジョン<br>レンジョン<br>たまま考                            | 读研指南: 搞碰研究生<br>(如)和文D.始惟带(页)亚伦道                                                                                                    | <b> お彼を生産学</b><br>でのまた。<br>また、のないためでは、<br>でのまた。<br>また、のないためで、<br>でのまた。<br>でのまた。<br>での<br>での<br>での<br>での<br>での<br>での<br>での<br>での<br>での<br>での |                                                                                | 新编研究生想政学术英语<br>王典民刘波                                                         |
| 历史学<br>理学<br>工学<br>衣学<br>医学<br>军事学                    | <b>ビル</b><br>生着和田枝不ら<br>研究生心理健康及成才<br><u>私立</u> 室 | <b>ビル:</b><br>生活者記版平台<br>弦四师说: 研究生导师<br>注永成                                                                                             | 第一日前本司派参付先指金词…<br>刘用超考                                                                                                    | <b>ビア</b><br>生前和田林子台<br>研究生態大印新人才能<br>白水功時収音                                   | <b>ビル</b><br>生苦気を振みたら<br>ないいいいい<br>金融理论与政策<br>马广教作                           |

进入【图书馆服务/考研书目推荐】,查看推荐的考研书目,或通过关键词检索书目;

■ 点击"更多"进入考研书目列表,筛选学科后,点击书名即可跳转至机构图书馆页面下相应书

目的详情页面。

#### 3.4.2 考研活动

| ₩₩₩₩₩ 维普考研服务平台                                                                          | 首页学习服务                | ; 信息服务 图书馆服                                  | 务调剂信息 | 💡 欢迎:重庆大学 ▼ | 🔮 ласая |
|-----------------------------------------------------------------------------------------|-----------------------|----------------------------------------------|-------|-------------|---------|
| <b>首页 &gt; 重庆大学图书馆服务</b> > 考研活动                                                         |                       |                                              |       |             |         |
| 📩 重庆大学图书馆服务                                                                             | 考研书目推荐考研活             | 动考研调查                                        |       |             | 我的活动    |
|                                                                                         |                       |                                              |       |             |         |
| 全部活动    已报名                                                                             |                       |                                              |       |             |         |
| 春日书香 已給束                                                                                |                       |                                              |       |             | +84     |
| <ul> <li>维普考研服务平台     <li>③ 活动时间:2023年01,     <li>● 活动链接:点击跳转     </li> </li></li></ul> | 月27日(周一)晚15:10 - 2023 | <ul> <li>透动地点:未注明</li> <li>活动人数:1</li> </ul> |       |             | 未报名     |
|                                                                                         |                       |                                              |       |             |         |
| 公共数字文化工程汉                                                                               | 2藏文化交流活动 进行中          |                                              |       |             | 未报文     |
| ① 活动时间:2023年01                                                                          | 月22日(周三)晨00:00 - 2099 | 2 活动地点:未注明                                   |       |             |         |

进入【图书馆服务/考研活动】,查看与考研有关的全部活动及已报名的活动,点击活动名称跳转到 图书馆页面下相应的活动详情页。

#### 3.4.3 考研调查

| ¥#### 维普考研服务平台        | 首页     | 学习服务 | 信息服务 图书馆服务 消剂信息 | ● 放迎:重庆大学 ▼ ● 人间四月 |
|-----------------------|--------|------|-----------------|--------------------|
| 首页 > 重庆大学图书馆服务 > 考研调查 |        |      |                 |                    |
| 📩 重庆大学图书馆服务           | 考研书目推荐 | 考研活动 | 老研调查            | 我的问卷               |
|                       |        |      |                 |                    |
| 全部问卷    已参与           |        |      |                 |                    |

进入【图书馆服务/考研调查】,查看与考研有关的全部调查问卷及已参与的问卷情况,点击调查问 卷名称即跳转到图书馆页面下相应的问卷详情页。

# 3.5 个人中心

#### 3.5.1 机构权限说明

| <b>北市市市 维普考研服务平</b>                                                                                                    | 白 首页 学习服务 🕑 登录版物                                                                                                    | <b>◎</b> xo@ :                                                                                                    | 重庆大学 🔹 🧳 人间四月                                                                                                    |
|----------------------------------------------------------------------------------------------------|----------------------------------------------------------------------------------------------------|----------------------------------------------------------------------------------------------------|----------------------------------------------------------------------------------------------------|
| <b>维普助您考</b><br>(祖学习-学习笔记-时政资料親建<br>童院校、童专业、童選讯、全流理解》                                                                                                    | 日本 「「「「「「」」」」」<br>「「「」」」」<br>「「」」」<br>「「」」」<br>「「」」」<br>「」」」<br>「」」<br>「」」」<br>「」」」<br>「」」<br>「」」」<br>「」」<br>「」」<br>「」」<br>「」」<br>「」」<br>「」」<br>「」」<br>「」」」<br>「」」」<br>「」」<br>「」」<br>「」」」<br>「」」<br>「」」<br>「」」」<br>「」」<br>「」」<br>「」」<br>「」」<br>「」」<br>「」」<br>「」」<br>「」」<br>「」」<br>「」」<br>「」」<br>「」」<br>「」」<br>「」」<br>「」」<br>「」」<br>「」」<br>「」」<br>「」」<br>「」」<br>「」」<br>「」」<br>「」」<br>「」」<br>「」」<br>「」」<br>「」」<br>「」」<br>「」」<br>「」」<br>「」」<br>「」」<br>「」」<br>「」」<br>「」」<br>「」」<br>「」」<br>「」」<br>「」」<br>「」」<br>「」」<br>「」<br>「 | れ点姿机 院     2023年全国硕士研     2023年全国硕士研     2023年全国硕士研     2023年全国硕士研     2023年全国硕士研     校府部: 又一流高校     当研解決之超生単位     考研解決之超生単位     考研解決之超生単位     考研解決之超生単位     考研解決に     まを目     教育部: 2022年全     2023年研考国家総 | 快招生         ●●●●●           助生招生考试考生进入复试的         六生招生考试考生进入复试的           加生招生考试考生进入复试的         小田二           加生光于做好2023年全国         六           加生光于做好2023年全国         六           加生光于做好2023年全国         六           加生光于做好2023年全国         六           加生光于做好名(154.0万人), 占         二           工作作出量要指示            均区            開発生            成作! |
| ₩₽<br>维普考研服务平                                                                                                    | 告 首页 学习服务 信息服务 图书馆服                                                                                                    | 务 通知信息                                                                                                    |                                                                                                    |
|                                                                                                    | 账号管理<br>基本信息                                                                                                    |                                                                                                    | 人间四月<br><u>今</u> 个人中心<br>() 退出登录                                                                                                    |
| 人间四月                                                                                                    | 用户名 13343066854<br>昵称 人间四月 #a                                                                                                    | 绑定机构                                                                                                    | ×                                                                                                    |
| 2024考研倒计时 212 夫                                                                                                    | 性別 ○ 男 ○ 女<br>生日                                                                                                    | 您的IP地址在重庆大学机构下,是否绑定当前机构权限?                                                                                                    |                                                                                                    |
| ▲ 账号管理                                                                                                    | 邮箱 诗编入邮相                                                                                                    |                                                                                                    | -                                                                                                    |
| ■ 学习管理 ~                                                                                                    | 机构权限 立即鄉定 ③                                                                                                    | 清确认是否解除绑定机构                                                                                                    | ×                                                                                                    |
| <ul> <li>我的关注</li> <li>命 我的图书馆</li> </ul>                                                                                                    | 暂未绑定机构                                                                                                    | 确定                                                                                                    |                                                                                                    |
| ▲ 502 000 ▲ 502 000 ▲ 600 000 ▲ 600 000 | 账号管理<br>基本信息<br>用户名 13343066854<br>昵称 人间四月 ♥∞                                                                                                    |                                                                                                    | 注納账户                                                                                                    |

《维普考研服务平台》为图书馆机构下的考研用户提供专属服务,机构用户绑定有效机构权限可享 有机构订购的完整的考研服务。

- 第定机构权限:用户在有效机构 IP 范围内登录首页或进入个人中心,系统会自动提示绑定有效机构,或者进入【个人中心/账号管理】,在"机构权限"一栏点击"立即绑定机构",根据提示手动操作绑定机构;
- **解除机构权限:**已绑定机构权限的用户,点击"机构权限"一栏"解除绑定机构",根据提示 解除绑定关系;
- 更新账号有效期:用户在绑定的有效机构 IP 范围内,可以点击用户头像下的"更新"按钮更新

账号的使用有效期。未绑定机构的用户账号无有效期,仅可以查看部分资源。

#### 3.5.2 账号管理

| <b>北京</b> 维普考研服务平                       |                                                    |
|-----------------------------------------|----------------------------------------------------|
|                                         | NH号管理         人向四月           含 个人中心         含 个人中心 |
|                                         | 基本信息 ① 退出登录                                        |
| 人间四月                                    | 用户名 ping                                           |
| 重庆检测机构 💙<br>有效期: 2023-11-12             | 昵称 人间四月 博改                                         |
|                                         | 性別 ● 男 ○ 女                                         |
| 2024考研倒计时 <b>211</b> <sub>天</sub>       | 生日 m Web.#EAW                                      |
|                                         | 邮箱 13175120@qq.com                                 |
| 🚢 账号管理                                  | 机构权限 解除绑定机构                                        |
| 学习管理 ~                                  | 重庆检测机构                                             |
| <ul> <li>我的关注</li> <li>新約開出簿</li> </ul> | 目标院校修改                                             |
| ▲ 消息管理                                  |                                                    |
|                                         | 4972E - 496 1992<br>180***\$357                    |
|                                         | 密码设置 修改                                            |

用户进入【个人中心/账号管理】,可以查看账号基本信息,补充或修改基本信息、考研目标院校、 绑定的手机号、登录密码等。

#### 3.5.3 学习管理

| <b>北</b> 梁 维普考研服务        | 平台 首页学习服务信息服务图书馆服务 减制检查                                   | ● 欢迎:重庆大学 ▼ 🛛 🌍 人间四月 |
|--------------------------|-----------------------------------------------------------|----------------------|
|                          | 听课记录                                                      |                      |
|                          | 全部         公共课         专业课           全部                   |                      |
| 人间四月                     |                                                           | ❷ 确定要删除记录吗?          |
| 重庆大学 ♥                   | <b>维普视频</b> 文都视频 全部直播                                     | 取消 确定                |
| TEXX88 . 2025-00-50 3537 | <ul> <li>(管理综合)預习班</li> <li>新国分美: 专业课 &gt; 管理学</li> </ul> |                      |
| 2024考研倒计时 211 夫          | 2023-05-25 观君至(管理综合)预习班100-02:10<br>日学习4.00%              | 继续学习                 |
| ▲ 账号管理                   | 《中国近現代史物要》考点冲刺班<br>所届分类:公共集→政治                            | Û                    |
| ■ 学习管理 へ                 |                                                           | 继续学习                 |
| 听课记录                     | < (概率与数理统计)考点强化班                                          | ū                    |
| 下载记录                     | 《概率与数理统计》考 》 所履分类:公共课 > 数学 > 数学 - ;公共课 > 数学 > 数学三         |                      |

■ **听课记录:**用户进入【个人中心/学习管理/听课记录】,可以按学科类别、视频来源筛选查看 已学习的视频课程记录,查看已预约的直播及直播回放。用户可以删除记录,或者点击"继续 学习"进入视频课程继续上次的学习进度。

| ₩₽₽ <b>维普考研服务</b> 平                             | 平台 首页学习服务信息服务图书馆服务 调制信息 💡 欢迎:                                                                                                    |   |
|-------------------------------------------------|----------------------------------------------------------------------------------------------------|---|
|                                                 | 下载记录                                                                                                    |   |
| 9                                               | 全部 公共课 <b>专业</b> 课<br>全章                                                                                                    |   |
| 人间四月                                            |                                                                                                    |   |
| 重庆大学 🦁                                          | 课程讲义 学习笔记 其他资料                                                                                                    |   |
| 有效期:2023-06-30 更新<br>2024专研例计时 211 <sub>夫</sub> | <ul> <li>▶ 固体物理学<br/>所届分表: 专业录 &gt; 提平 &gt; 检理学 &gt; 凝聚态物理</li> <li>2023-05-24 15:01:27</li> </ul>                                                                                                    |   |
| ▲ 账号管理                                          | 学习日语 ★新日语句式语法大全 新屋9贵: 公共课 > 外面 > 日面                                                                                                    |   |
| ■ 学习管理 へ                                        | 2023-05-24 14:53:43                                                                                                    |   |
| 听课记录                                            |                                                                                                    |   |
| 下载记录                                            | 2000年3月2 / 1000年1<br>600日 / 1000日<br>600日 / 1000日 | Đ |
| 我的收藏                                            | 2023-05-24 14:52:45                                                                                                    |   |

■ 下载记录:用户进入【个人中心/学习管理/下载记录】,可以按学科类别、资源类型筛选查看自己的资料(课程讲义、学习笔记、专业试卷资料、时政热点资料)下载记录,支持点击资源名称继续学习,支持删除下载记录。

| ¥# 维普考研服务 ·                                     | 平台 首页学习服务信息服务 图书馆服务 调制信息                                                                      | ▼ 欢迎:重庆大学 ▼ 🧊 人间四月 |
|-------------------------------------------------|-----------------------------------------------------------------------------------------------|--------------------|
|                                                 | 我的收藏                                                                                          |                    |
|                                                 | 全部     公共课     专业课       一                                                                    |                    |
| <b>人间四月</b><br>重庆大学 💙                           | <b>课程现</b> 频 课程讲义 学习笔记 其他资料                                                                   | 确定要取消收藏吗           |
| 有效期:2023-06-30 更新<br>2024专研倒计时 211 <sub>夫</sub> | <ul> <li>【概率与数理统计】考点强化班<br/>所呈炎:公共课→数学→数学→数学→数学→数学→数学→</li> <li>2023-05-24 1448.09</li> </ul> | 806 <b>#42</b>     |
| ▲ 账号管理 ● 学习管理 ^                                 | 数学三讲评       務学二讲评       新慶公使:公共课 > 数学 > 数学 > 数学 > 数学 > 2023-05-24 14.45:04                    | *                  |
| 听樂记录                                            | ▲ 《病理》考点中刺班<br>所屈分类: 专业课 > 医字                                                                 | *                  |
| 下载记录                                            | 2023-05-24 14/43:50                                                                           |                    |

■ 我的收藏:用户进入【个人中心/学习管理/我的收藏】,可以按学科类别、资源类型筛选查看 收藏的视频课程、课程讲义、学习笔记、其他资料;支持点击资源名称继续学习,支持取消收 藏。

| ¥### 维普考研服务 ·               | <b>萨台 首页 背</b> | 幻服务 信息服务       | 图书馆服务 调制信息   |             | 🔹 欢迎:重庆大学 🔹 🚺 人间四月                  |
|-----------------------------|----------------|----------------|--------------|-------------|-------------------------------------|
|                             | 距离2024考研还剩 211 | 天 路遊遊馬修运令,音將上下 | 而求素          |             | 2023年05月                            |
|                             | 周日<br>21       | 周— 同<br>22 2:  | 二 周三<br>3 24 | 周四<br>25    | 雨五 雨六<br>26 27                      |
| 人间四月                        | 学情数据 报告更新时间 :  | 2023年05月25日    |              |             |                                     |
| 重庆大学 ♥<br>有效期:2023-06-30 更新 | 视频课程           |                |              |             |                                     |
|                             | 公共课·政治         | 专业课·哲学         | 专业课-经济学      | 专业课·法学      | 专业课-教育学                             |
| 2024考研例计时 211 夫             | 已学习 2 课时       | 已学习 🚺 课时       | 已学习 🛛 课时     | 日学习 0 课时    | 已学习 0 课时                            |
|                             | 直播课程           |                |              |             |                                     |
| ≗ 账号管理                      | 专业课-哲学         | 专业课·经济学        | 专业课-法学       | 专业课-教育学     | 专业课-语言文学                            |
| ■ 学习管理 へ                    | 已观看 0场         | 已观春 🛛 场        | 已规看 0 场      | 已观看 🛛 场     | 已观春 0场                              |
| 听课记录                        | 课程讲义           |                | 其他资料【时政资料】   | 其他资料【试卷资料】  | 学习笔记                                |
| 下載记录                        | 日下較学习 4 个      |                | 已下载学习 🍮 份    | ■ 已下戦学习 ∠ 份 |                                     |
| 我的收藏                        | 我的学习时间         |                |              |             |                                     |
| 学情数语                        |                |                |              |             |                                     |
| ● 我的关注                      |                |                |              |             |                                     |
| ☆ 我的图书馆                     |                |                |              |             | 12-55要短型21上以 66 52 %                |
| ₽ 消息管理                      |                |                | 663          | ÷           | 视频并义学时占比 32.28 %<br>学习笔记学时占比 0.30 % |
|                             |                |                | 学习时间分        | 面統计         | 专业试想学时占比 0.30 %<br>时政占比学时占比 0.60 %  |
|                             |                |                |              |             |                                     |

- **学情数据:** 用户进入【个人中心/学习管理/学情数据】,可以查看在学习服务版块下的学习数据统计,查看自己的学习时间分布。
- 3.5.4 我的关注

| <b>火</b> " " " " " " " " " " " " " " " " " " " | 2 告 首页学习服务 信息服务 图书馆服务 阿尔德思                                                | ● 欢迎:重庆大学 ▼  人间四月  |
|------------------------------------------------|---------------------------------------------------------------------------|--------------------|
|                                                | 我的关注                                                                      |                    |
|                                                | 研究院校         研究专业         资讯信息           夏旦大学         夏旦大学                |                    |
| 人间四月                                           | 《日本》》》上海《教育部》985 211 双一流 自然线限校 研究生规 综合关                                   | 院校主页 招生信息 分数线      |
| 重庆大学 ♥<br>有效期: 2023-06-30 更新                   |                                                                           |                    |
| 2024考研倒计时 <b>211</b> 未                         | <b>北京航空航天大学</b><br>② 北京 <u>工业与信息化都</u> 985 211 <u>双一</u> 虎、自然明亮拉、研究生房、理工院 | ●<br>院校主页 招生信息 分数线 |
|                                                | 蓮1-2条                                                                     |                    |
| 🚢 账号管理                                         |                                                                           |                    |
| ■ 学习管理 >>>                                     |                                                                           |                    |
| ● 我的关注                                         |                                                                           |                    |
| 血 我的图书馆                                        |                                                                           |                    |

用户进入【个人中心/我的关注】,可以切换查看已关注的研招院校、研招专业、资讯信息,支持点 击查看详情,也支持取消关注。

#### 3.5.5 我的图书馆

| 我的                                          | 國书馆                                                                                                    |  |
|---------------------------------------------|----------------------------------------------------------------------------------------------------|--|
|                                             | 图书订阅 我的活动 我的问卷                                                                                                    |  |
| <b>人间四月</b><br>重た大学 ●<br>有效期: 2023-06-30 更新 | 22<br>17日15日<br>17日1日<br>17日11日<br>17日11日<br>17日11日 |  |
| 2024考研例计时 207 天                             |                                                                                                    |  |
| ≗ 账号管理                                      |                                                                                                    |  |
| <ul> <li>学习管理 ~</li> <li>新的关注</li> </ul>    |                                                                                                    |  |
| <b>金 我的图书馆</b>                              |                                                                                                    |  |
| ▲ 消息管理                                      |                                                                                                    |  |

进入【个人中心/我的图书馆】,查看我订阅的图书、参与的活动、参与的问卷。

#### 3.5.6 消息管理

进入【个人中心/消息管理】,查看平台推送的消息,可一键已读所有消息。

# 四、产品使用方式

#### 4.1 机构 IP 范围内登录

机构 IP 范围内, 打开《维普考研服务平台》2.0 新版本官网地址 <u>https://kaoyan2.cqvip.com</u>, 平台若识别到有效机构 IP 地址, 官网上方导航栏会直接显示机构名称。

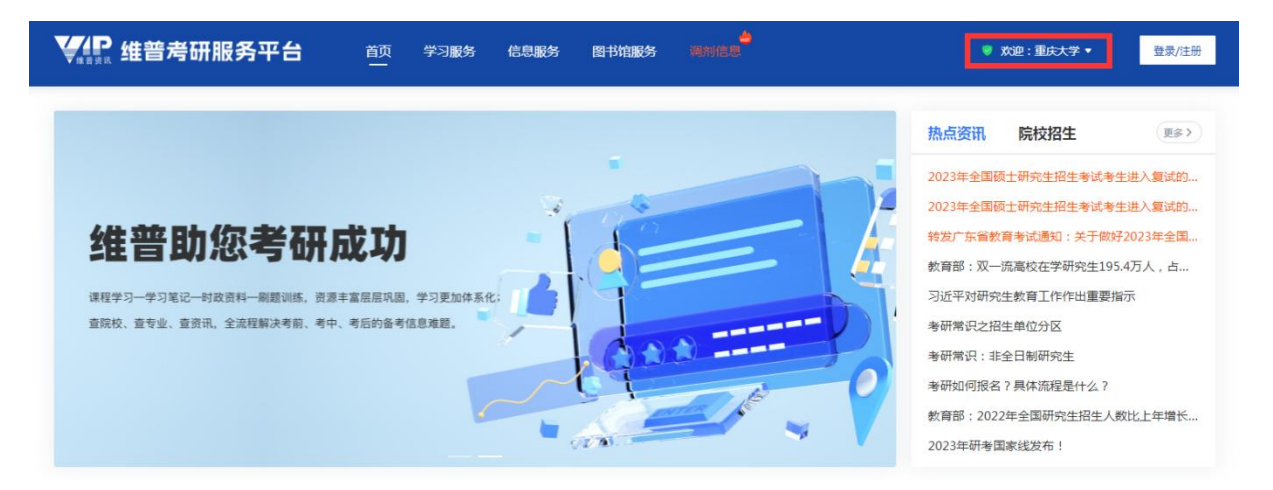

- 机构用户可以在机构 IP 范围内免登录使用平台的考试应用,但系统将不支持保存未登录用户 的学习记录等使用信息;
- 机构用户在机构 IP 范围内注册登录个人账号,可按提示自动绑定机构权限,或在个人中心内 手动绑定,个人账号绑定有效机构后则可以享有机构订购的内容,享有平台提供的完整的考研 应用服务。

# 4.2 机构 IP 范围外登录

- 机构用户第一次注册个人账号需在机构 IP 范围内进行,注册登录后按提示自动绑定机构权限;
- 若在机构 IP 范围外注册的个人账号,用户可以在机构 IP 范围内,登录官网个人中心手动绑定 机构权限;或是通过"维普考研"App 来实现机构绑定,常用的 App 绑定机构的方式有两种: 一是在机构 IP 范围内通过 App 登录连接机构 WIFI,二是通过 App 扫描 PC 端的机构授权二维码 (用户在机构 IP 范围内打开平台官网,机构授权二维码会显示在首页右上角的机构名称下)。

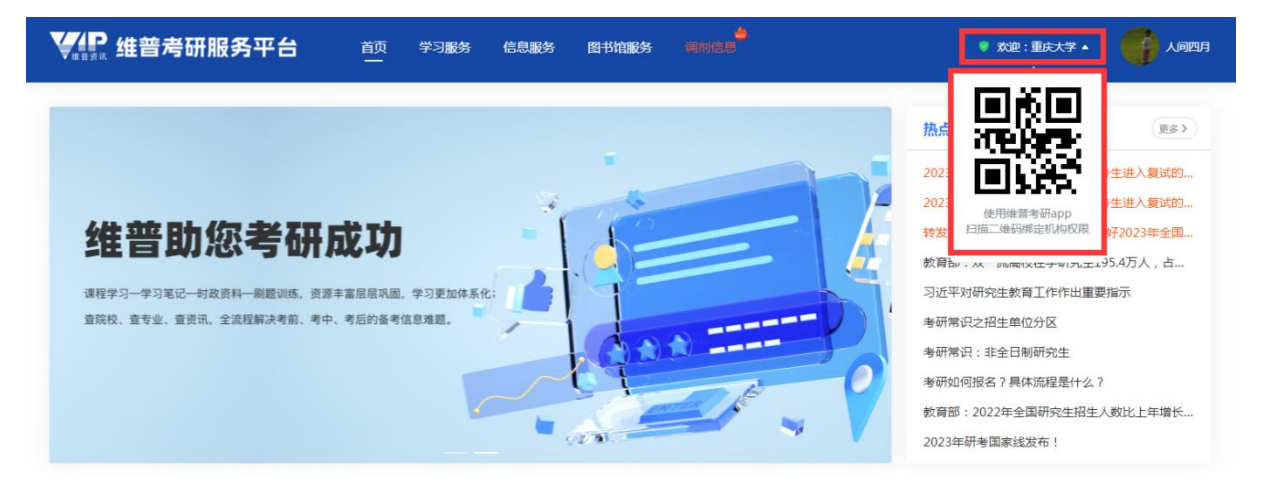

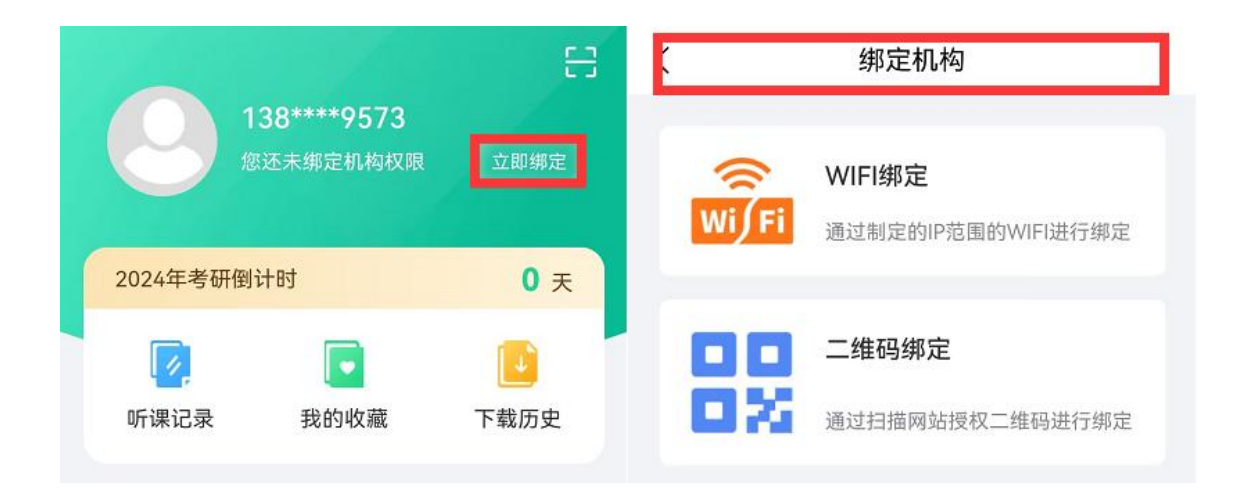